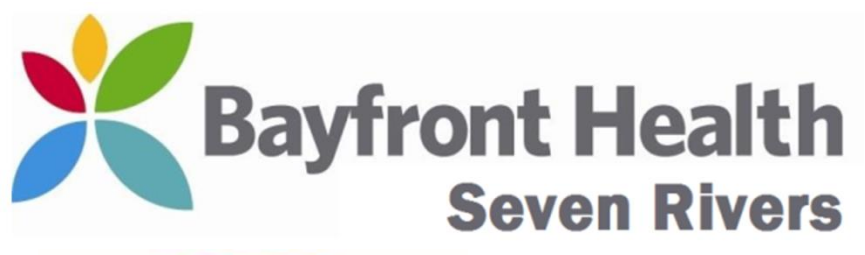

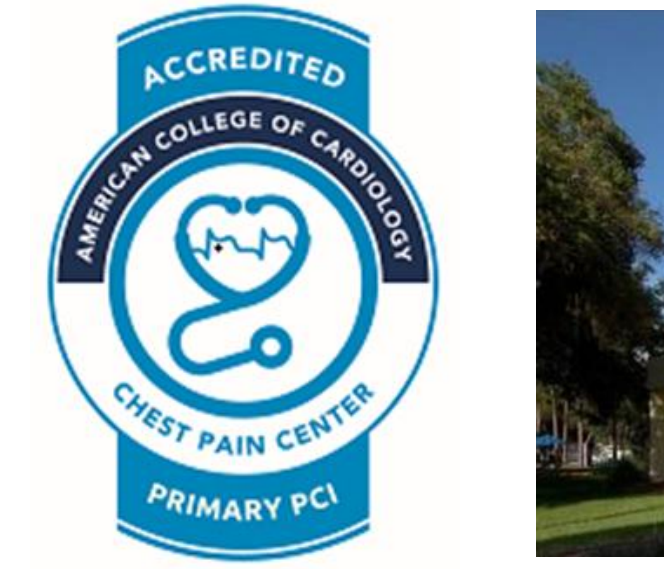

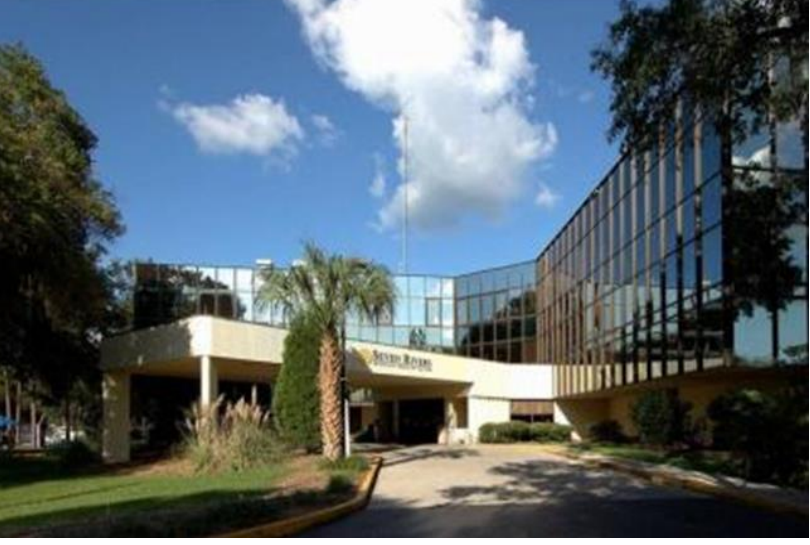

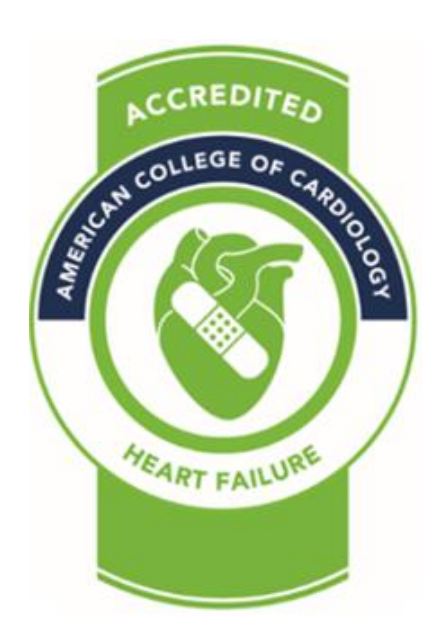

## Ordering, Obtaining & Completing 12 Lead EKGs In Nursing Units (Cerner Powerchart users).

Wayne W Ruppert, CVT, CCCC, NREMT-P Cardiovascular Coordinator October, 2020

## CRITICAL STEPS in DOING EKGs in the Non-ED setting:

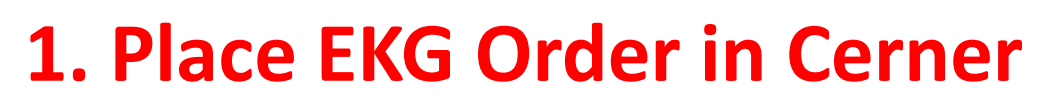

- 2. Verify information is correct in EKG machine
- 3. Obtain EKG
- 4. Transfer EKG
- 5. Sign Off EKG Order in Cerner

## First, Check for "PRN EKG Order".....

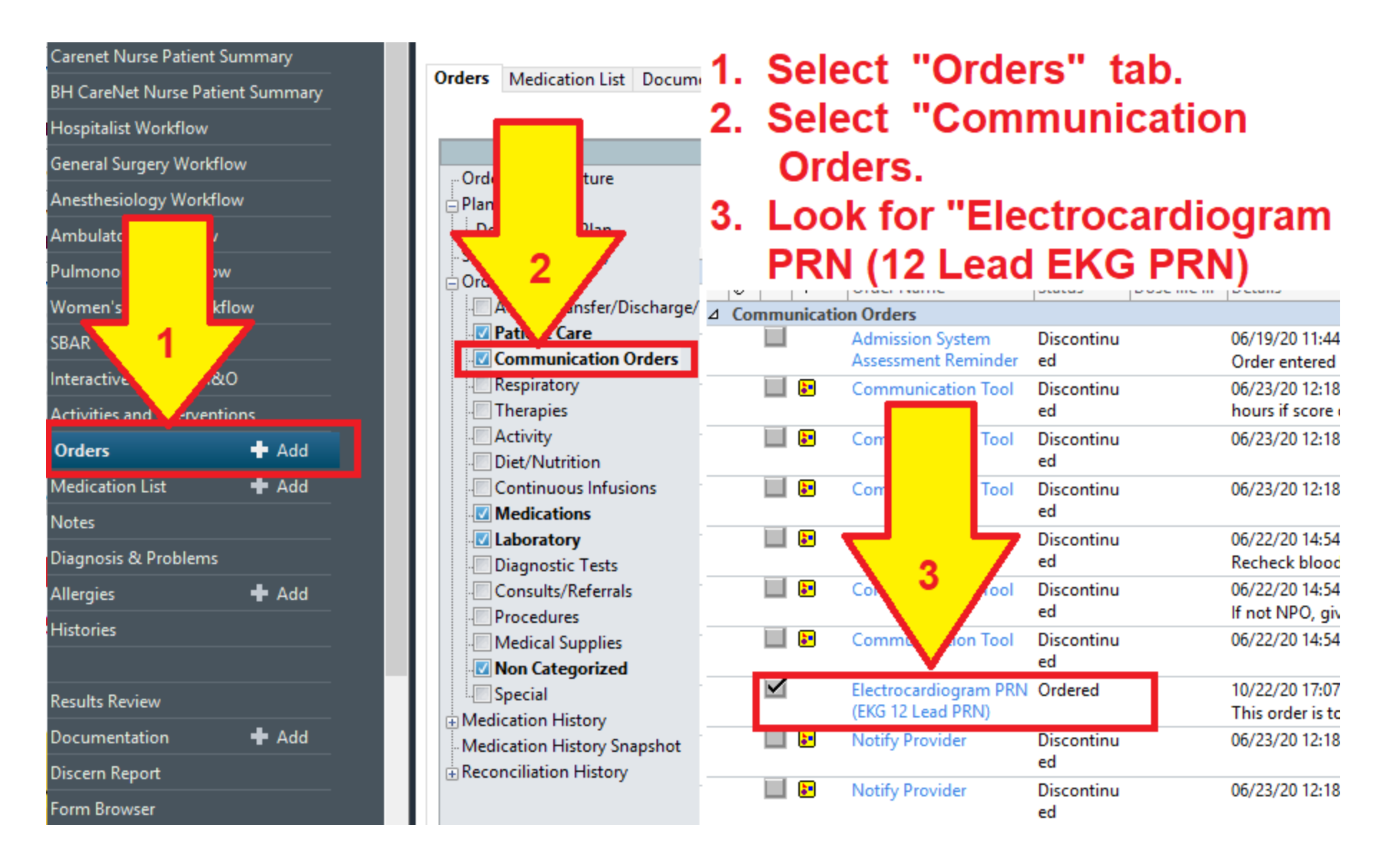

## What a Communication Order for "EKG PRN" means.....

- If there is a doctor's communication order for "EKG PRN" it's a written order that lets you get an EKG as needed.
- If there is NOT a doctor's order for "EKG PRN" you still get a STAT EKG if your patient has chest pain or other ACS symptoms. But you'll put the order status in Cerner as "Per Policy – Cosign." It is HOSPTIAL POLICY to get a STAT EKG on any patient with Chest Pain or other symptoms of an acute MI.

## What a Communication Order for "EKG PRN" is **NOT**.....

 A doctor's communication order for "EKG PRN" is not the "matching order" that we put into Cerner for every EKG we obtain on a patient. Whether or not there is a "communication order for EKG PRN," we must ENTER a NEW ORDER for an EKG – for EVERY EKG obtained on a patient. For example, if a patient has 6 EKGs done during the hospital stay, there must be 6 individual EKG orders in Cerner.

For every EKG that is obtained on a patient without a matching Cerner order, the EKG will NOT attach to the patient's medical record in Cerner. That means the EKG is NOT VISIBLE to the doctor (or anyone else) in Cerner.

## Ordering an EKG on Non-ED Patient:

• How to place the EKG Order in Cerner

### Ordering an EKG in Cerner....

|                                                                                                    | · ·                  |                                                                  |                                                      |
|----------------------------------------------------------------------------------------------------|----------------------|------------------------------------------------------------------|------------------------------------------------------|
| ZZTEST, PHARMACY 🛛 🛛                                                                                                    |                      |                                                                  |                                                      |
| ZZTEST, PHARMACY<br>Allergies: No Known Medication Al<br>Inpatient FIN: <no -="" financial="" num<="" th=""><th>llergies<br/>ber&gt; [Ad</th><th>DOB:1/1/1950<br/>Code Status:<br/>mit Dt: 03/15/2018 11:05 Disch •</th><th>Age:68 years<br/>Precautions:<br/><b>Opted in th</b>e</th></no> | llergies<br>ber> [Ad | DOB:1/1/1950<br>Code Status:<br>mit Dt: 03/15/2018 11:05 Disch • | Age:68 years<br>Precautions:<br><b>Opted in th</b> e |
| Menu                                                                                                    | <b></b>              | < > - 者 MAR                                                      |                                                      |
| MAR                                                                                                    | <b>^</b>             | ** 66' 📄                                                         |                                                      |
| Carenet Nurse Patient Summary                                                                                                    |                      |                                                                  |                                                      |
| BH CareNet Nurse Patient Summary                                                                                                    |                      | All Active Medications (System)                                  | ▼                                                    |
| Hospitalist Workflow                                                                                                    |                      | Show All Rate Change Docu                                        | Me                                                   |
| General Surgery Workflow                                                                                                    | E                    | Time View                                                        | Scheduled                                            |
| Anesthesiology Workflow                                                                                                    |                      | Scheduled                                                        | acetaminopt                                          |
| Ambulatory Workflow                                                                                                    |                      | Unscheduled                                                      | 500 mg, Tab,<br>Boutine Firs                         |
| Pulmonology Workflow                                                                                                    |                      | PRN                                                              | 12:00:00 EDT                                         |
| Women's Health Workflow                                                                                                    |                      | Continuous Infusions                                             | Clinic Admin                                         |
| SBAR                                                                                                    |                      | 🔽 Future                                                         | Temperature                                          |
| Interactive View and I&O                                                                                                    |                      | Discontinued Scheduled                                           | Temperature                                          |
| Activities and Interventions                                                                                                    |                      | Discontinued Unscheduled                                         | Numeric Rati<br>FACES Pain S                         |
| Orders Add                                                                                                    |                      | Discontinued PRN                                                 | জ 🗷                                                  |
| Medication List 📕 Add                                                                                                    |                      | Discontinued Continuous Infus                                    | 1 gm, Injectio                                       |
| Notes                                                                                                    |                      |                                                                  | q24H-int, Inc<br>Respiratory S                       |
| Diagnosis & Problems                                                                                                    |                      |                                                                  | Routine, Firs<br>12:00:00 EDT                        |
| Allergies 📕 Add                                                                                                    |                      |                                                                  | ceftriaxone                                          |

#### Select "Add" on the ORDERS tab ....

## Ordering an EKG in Cerner....

|                 | ZZTEST, PHARMACY<br>Allergies: No Known Medication Allergies<br>Inpatient FIN: <no -="" financial="" number=""> [A</no> | DOB:1/1/1950<br>Code Status:<br>dmit Dt: 03/15/2018 11:05 Disch | Age:68 years Patient Wt:<br>Precautions:<br>Opted in the Directory:Not Asked                                                                                                    |
|-----------------|----------------------------------------------------------------------------------------------------|-----------------------------------------------------------------|----------------------------------------------------------------------------------------------------|
|                 | Diagnoses & Pr                                                                                                    | roblems                                                         | Search:                                                                                                    |
| In the SEARCH   | Diagnosis (Problem) being Addressed this Visit<br>Add 🛼 Convert Display: All                                            | l                                                               | The second representation of the second representation of the second repre |
| box, type "EKG" |                                                                                                    | Code                                                            |                                                                                                    |
|                 | Mild anemia                                                                                                    | D64.9 Mild                                                      |                                                                                                    |
|                 | CAD in native artery                                                                                                    | 125.10 CAD                                                      |                                                                                                    |
|                 | Acute cholecystitis                                                                                                    | K81.0 Acut                                                      |                                                                                                    |
|                 | Constipated                                                                                                    | K59.00 Cons                                                     |                                                                                                    |
|                 | < <u> </u>                                                                                                    | •                                                               |                                                                                                    |
|                 | Problems                                                                                                    |                                                                 |                                                                                                    |
|                 | 🕂 Add 🖾 Convert 🔂 No Chr                                                                                                | onic Problems                                                   |                                                                                                    |
|                 | Display: All                                                                                                    | -                                                               |                                                                                                    |
|                 | JMO IMO                                                                                                    |                                                                 |                                                                                                    |
|                 | Annotated Display Name of Problem                                                                                       | n 🔺 Code                                                        |                                                                                                    |
|                 | 1 1 1 1 1 1 1 1 1 1 1 1 1 1 1 1 1 1 1                                                                                   | 10000010                                                        | 1                                                                                                    |

## Ordering an EKG in Cerner....

When you type "EKG" you'll note all of the possible EKG order selections appears in a pop-up menu. Scroll down and select the appropriate choice.

For this example, we will make this a "STAT EKG" due to the patient having chest pain ...

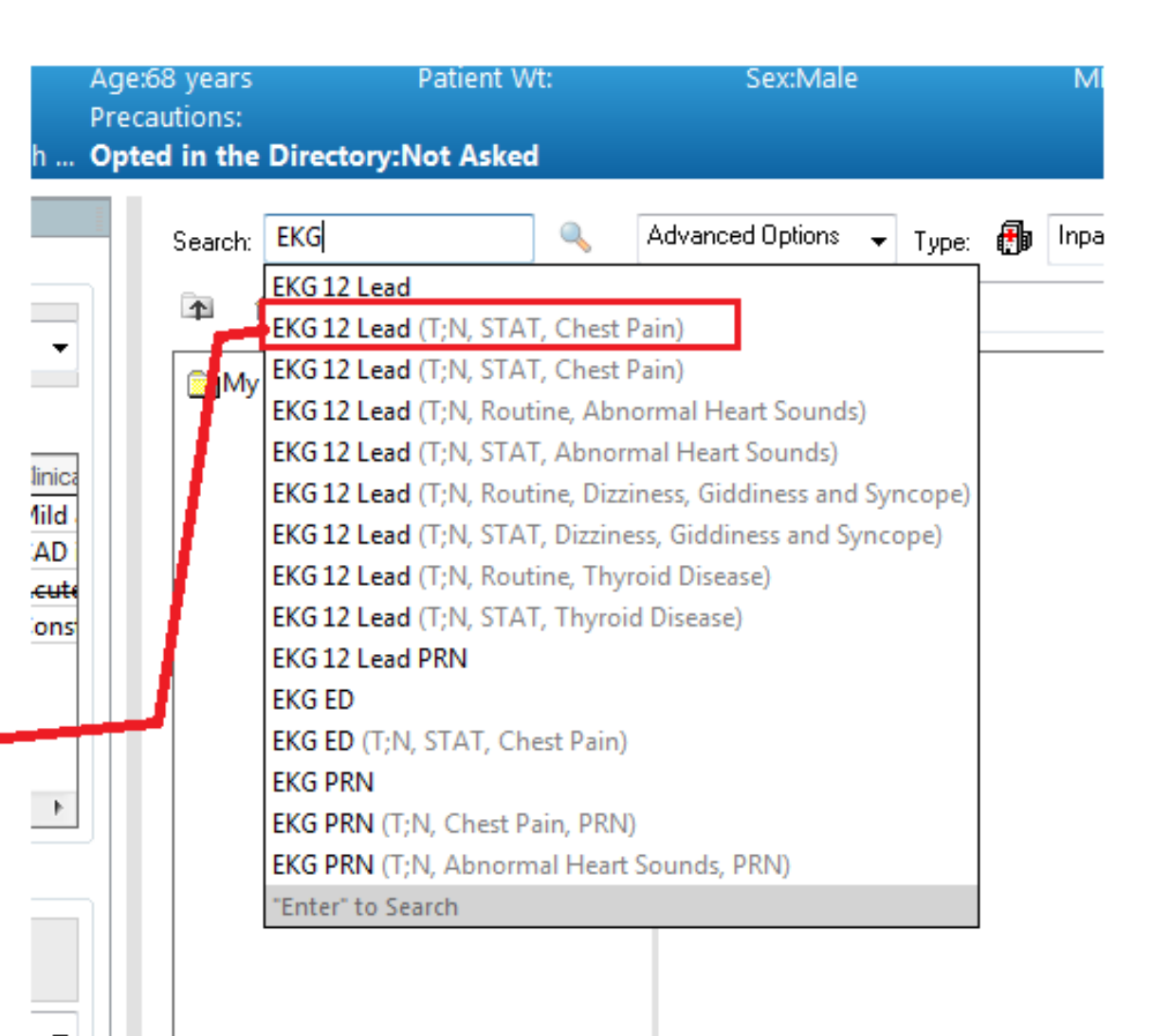

## "Ordering Physician" box pops up:

', JON - Add Order

| JON DOB: 4/7/1978 Age: 4<br>acetaminophen, Norco Code Status:        | 2 years Patient Wt: Se<br>Pro                                                                     | x: Male MRN: 12623<br>ecautions:   |
|----------------------------------------------------------------------|---------------------------------------------------------------------------------------------------|------------------------------------|
| IN: FLSR1000082864 [Admit Dt: 10/13/ <b>Opted</b>                    | Ordering Physician                                                                                | × ted / Unsu                       |
| Diagnoses & Problems                                                 |                                                                                                   | Dotions 🗸                          |
| s (Problem) being Addressed this Visit                               | *Physician name                                                                                   |                                    |
|                                                                      |                                                                                                   | arch within:                       |
| dd                                                                   | *Order Date/Time                                                                                  |                                    |
| Annotated Display Code                                               | 10/13/2020                                                                                        | 0951 EDT                           |
|                                                                      | *Communication type                                                                               |                                    |
|                                                                      | Initiate Electronically S<br>Phone with Read Back<br>Verbal with Read Back<br>Per Policy - Cosign | igned Plan<br>- Cosign<br>- Cosign |
| vdd 🛛 🖴 Convert 🔣 No Chronic Problems                                | Fax<br>Per Conditional Order                                                                      |                                    |
| All                                                                  | Order Management                                                                                  |                                    |
| d Display Name of Problem A Co<br>swelling Swelling of upper limb 29 |                                                                                                   | K Cancel                           |
|                                                                      | <                                                                                                 |                                    |

, JON - Add Order

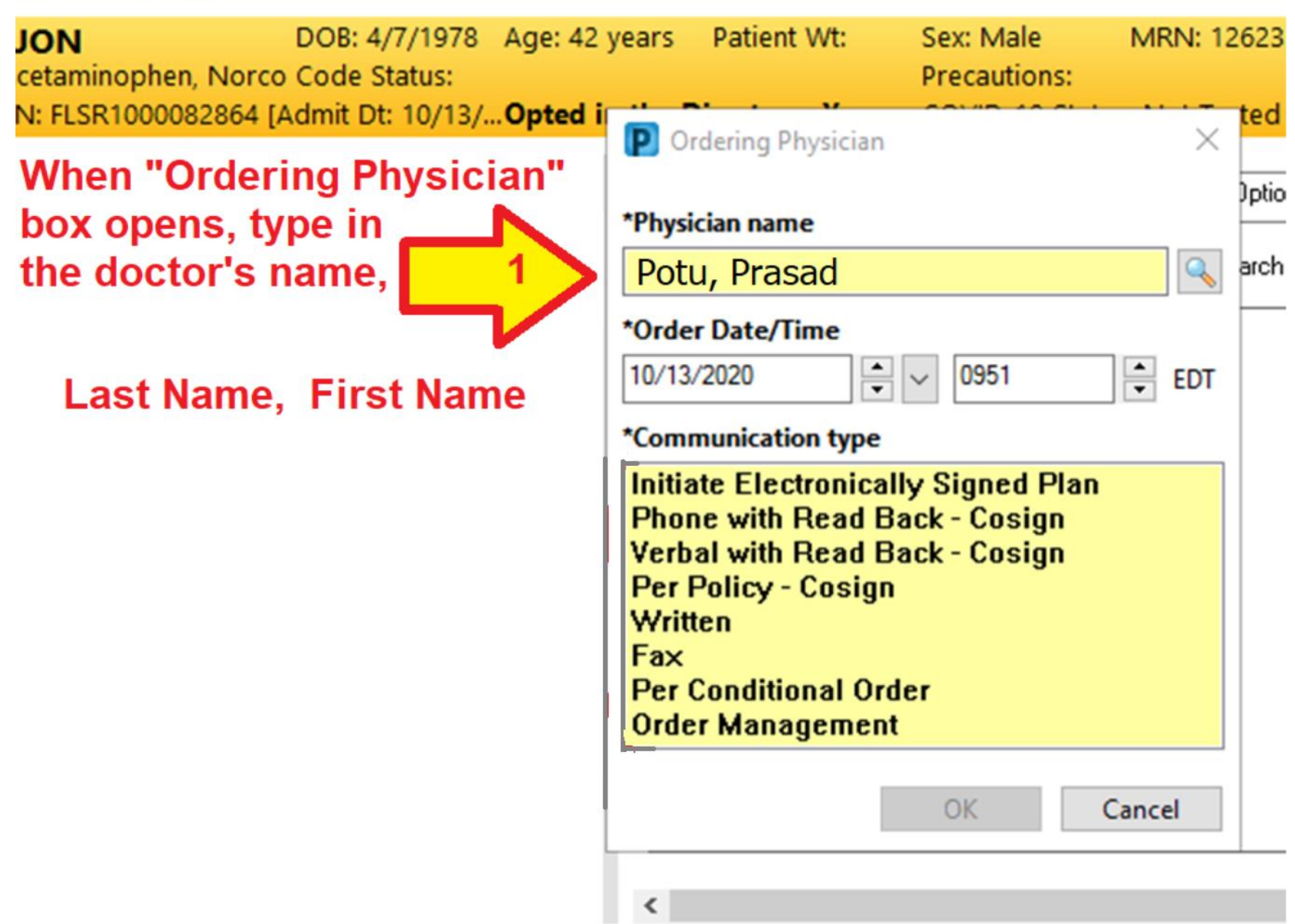

## When there are MULTIPLE DOCS with the same name......

| NOL ,           | I - Add Order<br>N         | DOB:                        | 4/7/1978 A                     | ge: 42   | years Patient Wt: S                                                                                                    | MRN: 12623    |
|-----------------|----------------------------|-----------------------------|--------------------------------|----------|----------------------------------------------------------------------------------------------------|---------------|
| iceta<br>IN: Fl | minophen, N<br>LSR10000828 | orco Code<br>64 [Admit D    | Status:<br>ht: 10/13/ <b>0</b> | pted i   | Ordering Physician                                                                                                    | ted / Unsu    |
|                 | Diagnoses &                | & Problems                  |                                |          |                                                                                                    | Intions       |
| s (Prot         | blem) being Add            | ressed this Vis             | it                             |          | *Physician name                                                                                                    | stok within   |
| vdd             | Convert                    | Display:                    | Active                         | `        | *Order Date/Time                                                                                                    | alert within. |
|                 | Annotate                   | d Display                   | Code                           |          | 10/13/2020 • 0951                                                                                                    | ➡ EDT         |
|                 |                            |                             |                                |          | *Communication type                                                                                                    |               |
| vdd             | ← Convert                  | No                          | Chronic Proble                 | ms       | Initiate Electronically Signed Plan<br>Phone with Read Back - Cosign<br>Verbal with Read Back - Cosign<br>Per Policy - Cosign<br>Written<br>Fax<br>Per Conditional Order |               |
| All             |                            |                             |                                | `        | Order Management                                                                                                    |               |
| d Disp<br>swel  | olay<br>Iling              | Name of Prol<br>Swelling of | olem 🔺<br>upper limb           | Cc<br>20 | OK C                                                                                                    | ancel         |
|                 |                            |                             |                                | >        | ٢                                                                                                    |               |

#### Click on "magnifying glass" icon to open window with choices.....

| 978 Age<br>s: | : 42 years                                                   | Patient Wt:                                                                                              | Sex: Male<br>Precautions                                           | MRN 1         | 2623             |
|---------------|--------------------------------------------------------------|----------------------------------------------------------------------------------------------------|--------------------------------------------------------------------|---------------|------------------|
| 10 <b>Opt</b> | ed i 💠 🛛                                                     | rdering Physiciar                                                                                        | n                                                                  |               | ted / Unsure     |
|               | *Phys                                                        | ician name                                                                                               |                                                                    |               | Detions 🗸 Type   |
| 'e            | martin                                                       | , mary                                                                                                   | «Multiple Matche                                                   | es»           | a :h within: All |
| Code          | 10/21                                                        | /2020                                                                                                    | 1358                                                               | EDT           |                  |
|               | *Com                                                         | munication type                                                                                          | •                                                                  |               |                  |
| ic Problems   | 2 Initia<br>Pho<br>Verb<br>Per<br>Writ<br>Fax<br>Per<br>Orde | ate Electronic<br>ne with Read<br>al with Read<br>Policy - Cosig<br>ten<br>Conditional O<br>er Managemei | ally Signed P<br>Back - Cosign<br>Back - Cosign<br>n<br>rder<br>nt | lan<br>1<br>1 |                  |
| limb          | Cc                                                           |                                                                                                    | OK                                                                 | Cancel        |                  |
|               | > <                                                          |                                                                                                    |                                                                    |               |                  |

#### 1. Highlight the correct provider

|                     | · .          |                   |                 | 11041044     |
|---------------------|--------------|-------------------|-----------------|--------------|
| Username:           |              |                   |                 | Clear        |
| Limit by group      |              | Service No data   | filtering       |              |
| 🗹 Limit by organiza | tion         | Filtered:         | Bayfront Health | Seven Rivers |
| Limit by position   |              | 💡 No data         | filtering       |              |
| Limit by relations  | hip          | Second Second     | filtering       |              |
| View physicians or  | nly          |                   |                 |              |
| Name                | Positions    | Organizations     | Services        | Aliases      |
| Martin, Mary S Md   | ED Physician | Bayfront Health S |                 | FLSR_ORG     |
|                     |              |                   |                 |              |
|                     |              |                   |                 |              |
| <                   |              |                   |                 |              |
| <                   |              | (*)               | ΠΚ              | Can          |
| <                   |              |                   | OK              | Can          |

, JON - Add Order

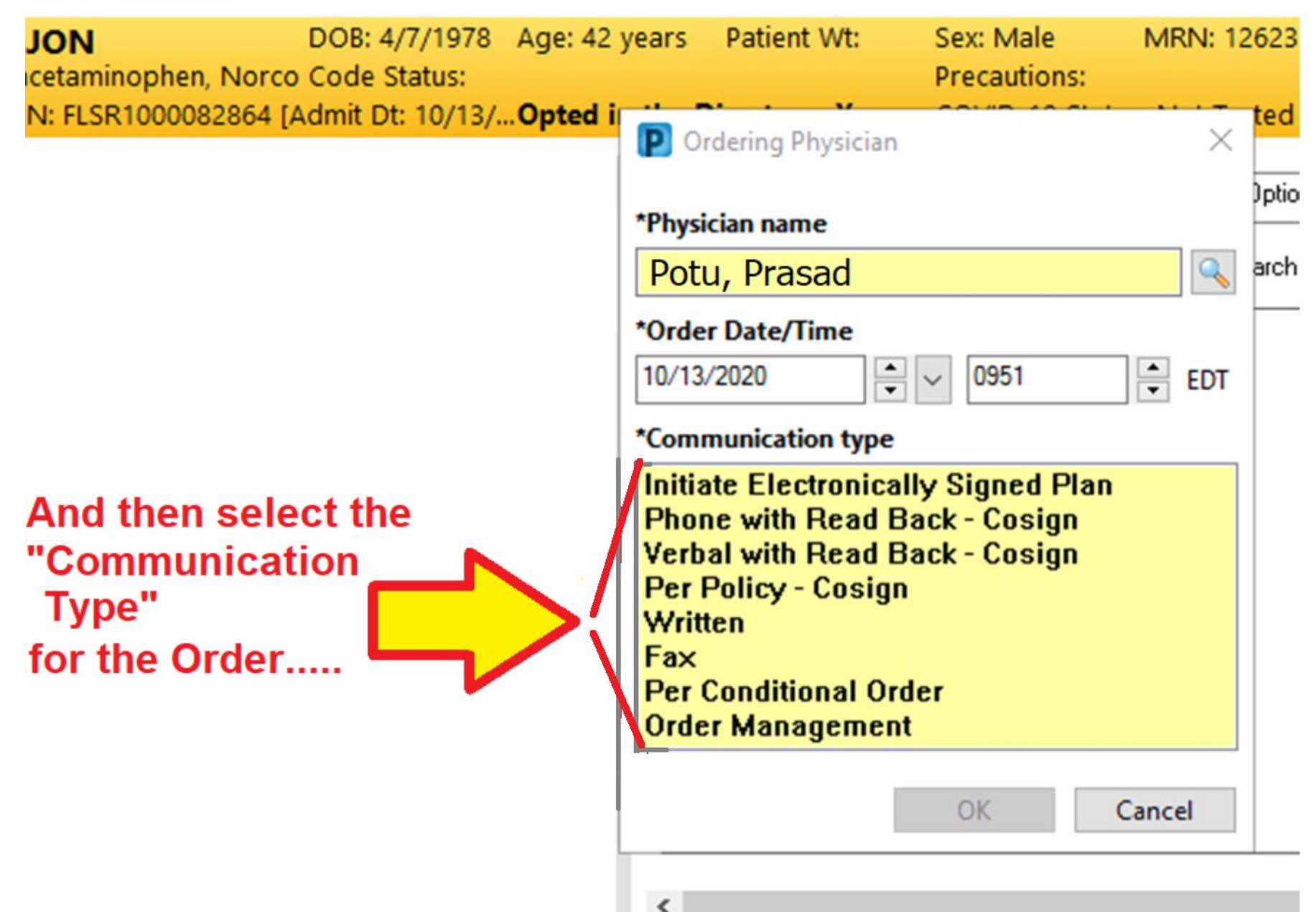

## Chose the correct "Communication Type"

.....

1 (DAL 40.00

| Doctor gives PHONE ORDER                        | Precautions:                                          |
|-------------------------------------------------|-------------------------------------------------------|
| bootor giveor mone on ben                       | P Ordering Physician X                                |
| Doctor gives VERBAL ORDER.                      | *Physician name                                       |
|                                                 | Martin, Mary S. MD                                    |
| If you are following a HOSPITAL POLICY (such    | *Order Date/Time                                      |
| as the "Chest Pain Protocol for Non-ED Patients | 10/13/2020 • 0951 • EDT                               |
| with Chest Pain or other ACS Symptoms") select  | *Communication type                                   |
| this \\                                         | Phone with Read Back - Cosign                         |
|                                                 | Verbal with Read Back - Cosign<br>Per Policy - Cosign |
| If the Doctor has entered a COMMUNICATION       | Written                                               |
| ORDER in Cerner for "STAT EKG PRN for Chest /   | Per Conditional Order                                 |
| Pain" select this/                              | Order Management                                      |
|                                                 | OK Cancel                                             |
|                                                 | <                                                     |

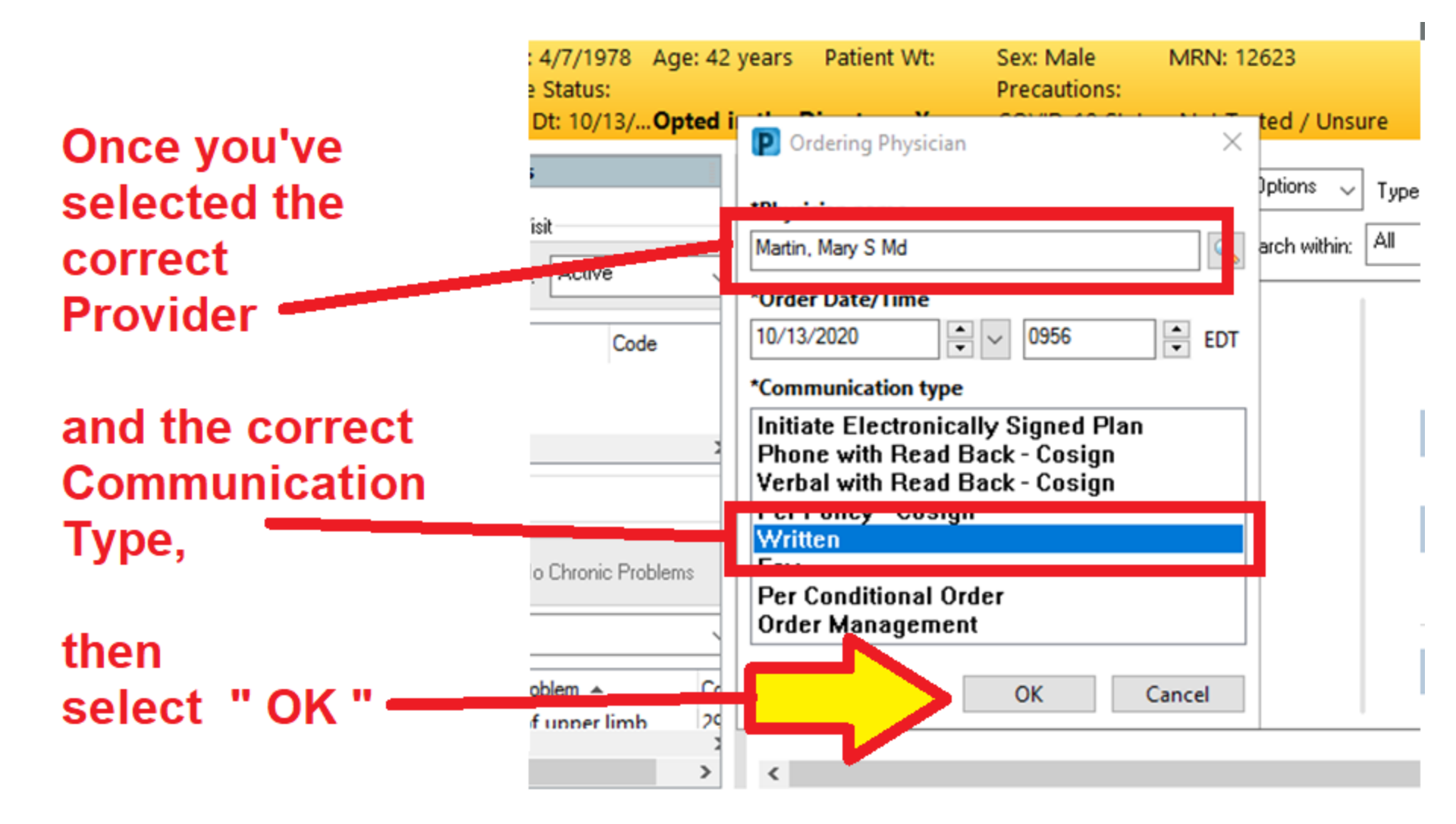

## Sign the Order.....

| ⊿ Diaqnostic Tests         ■       Electrocardiogram 12       Order       10/22/2020 17:21       10/22/2020 17:21 EDT, STAT, Chest Pain EDT         Lead (EKG 12 Lead)       EDT                                                                                                    |                       |
|----------------------------------------------------------------------------------------------------|-----------------------|
| ✓ Details for Electrocardiogram 12 Lead (EKG 12 Lead)                                                                                                    | STAT 🗸                |
| *Reason for EKG:       Chest Pain       Reason For EKG Other         Frequency:       Image: Chest Pain       Duration         Duration Unit:       Image: Chest Pain       Duration         Patient has IV:       Yes       No         Isolation:       Isolation:       Special instructions         After verifying this information is correct,       Image: Chest Pain | ✓                     |
| O Missing Required Details       Dx Table       Orders For Nurse Review                                                                                                    | rder by clicking here |

## Order Status Shows "Processing"....

| · ·                 |                                            |                  |                                                                                                    |           | [□] Full screen    | Print         | € 22 minutes ago           |
|---------------------|--------------------------------------------|------------------|----------------------------------------------------------------------------------------------------|-----------|--------------------|---------------|----------------------------|
| Display: All Orders | : (All Statuses)                           |                  |                                                                                                    |           | Reconciliation Sta | tus<br>Admiss | i ischarge<br>2<br>te View |
| A Diagnostic Ter    | Order Name 🔺                               | Status Dose      | Details                                                                                                    |           |                    |               | ^                          |
|                     | Electrocardiogram 12<br>Lead (EKG 12 Lead) | Processing       | 10/22/2020 17:21 EDT, STAT, Chest Pain                                                                                       |           |                    |               |                            |
| ⊿ Non Categoria     | zed                                        |                  |                                                                                                    |           |                    |               |                            |
|                     | IMM Quality Measures<br>Tracking Tool      | Discontinu<br>ed | 06/19/20 11:44:37 EDT, Stop date 06/19/20 11:44:37 EDT<br>Order entered secondary to inpatient admission for Quality Measure | Tracking. |                    | _/            |                            |
|                     | VTE Quality Measures<br>Tracking Tool      | Discontinu<br>ed | 06/19/20 11:44:37 EDT, Stop date 06/19/20 11:44:37 EDT<br>Order entered secondary to inpatient admission for Quality Measure | Tracking. |                    | /             |                            |

- 1. The "Status" will continue to show as "Processing" until you . . .
- 2. "Refresh" your screen, by putting the cursor up here (where it says "22 minutes ago" and double-clicking (left button)).

## EKG successfully ordered in Cerner...

| Display: All Orders (All Statuses) |                                                                              |
|------------------------------------|------------------------------------------------------------------------------|
| Status D                           | Details                                                                      |
| A Balland Care                     |                                                                              |
| △ Patient Care                     |                                                                              |
| M 66 Admission History Ordered     | 10/13/20 9:31:20 EDT, Once, Stop date 10/13/20 9:31:20 EDT                   |
| Adult                              | Order entered secondary to inpatient admission.                              |
| 🗹 😚 Order Entry Details Ordered    | 10/13/20 9:31:20 EDT, Daily                                                  |
|                                    | Order entered secondary to inpatient admission.                              |
| ∠ Communication Orders             |                                                                              |
| 🗹 😚 Admission System Ordered       | 10/13/20 9:31:20 EDT                                                         |
| Assessment Reminder                | Order entered secondary to inpatient admission.                              |
| ∠ Diagnostic Tests                 |                                                                              |
| Electrocardiogram 12 Ordered       | 10/13/20 9:56:00 EDT, STAT, Chest Pain                                       |
| Lead (EKG 12 Lead)                 |                                                                              |
| ⊿ Non Categorized                  |                                                                              |
| M God IMM Quality Measures Ordered | 13/20 9:31:21 EDT, Stop date 10/13/20 9:31:21 EDT                            |
| Tracking Tool                      | Order entered secondary to inpatient admission for Quality Measure Tracking. |
| VTE Quality Measures Ordered       | 10/13/20 9.123 EDT, Stop date 10/13/20 9:31:23 EDT                           |
| Tracking Tool                      | Order entered secondary to inpatient admission for Quality Measure Tracking. |
|                                    |                                                                              |

Now that the Status of the EKG order is "Ordered," we proceed to obtain the EKG.

NOTE: If you take the EKG cart into the patient's room immediately after the entering the Order into Cerner, the order may take several minutes to "cross over" from Cerner into Cardioserver (the EKG machine's software program).

🔺 Details

Displayed: All Active Orders | All Inactive Orders

## CRITICAL STEPS in DOING EKGs in the Non-ED setting:

#### **1. Place EKG Order in Cerner**

- 2. Verify information is correct in EKG machine
- 3. Obtain EKG
- 4. Transfer EKG
- 5. Sign Off EKG Order in Cerner

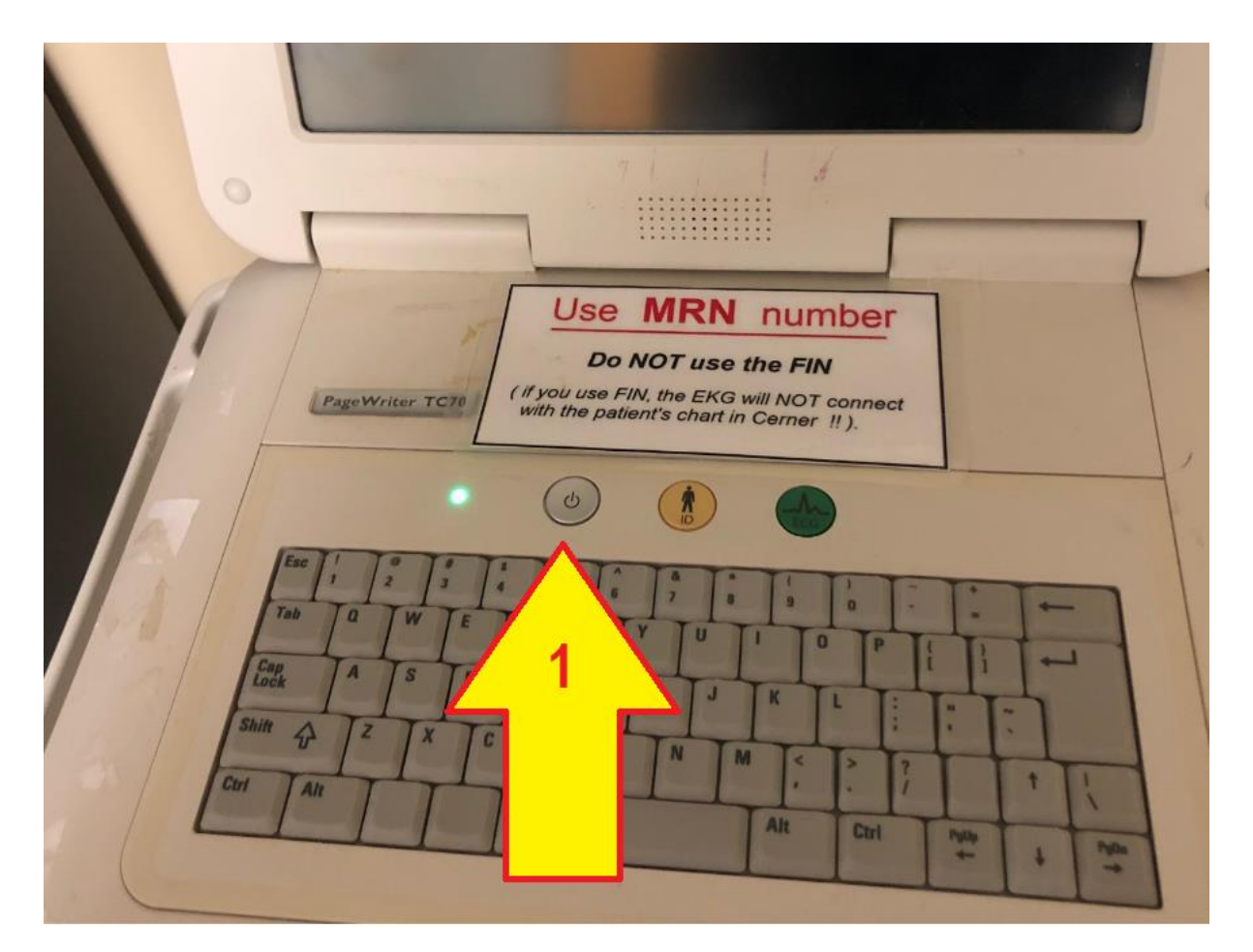

1. Power ON the EKG machine and let it boot up. (this takes approx 30 seconds).

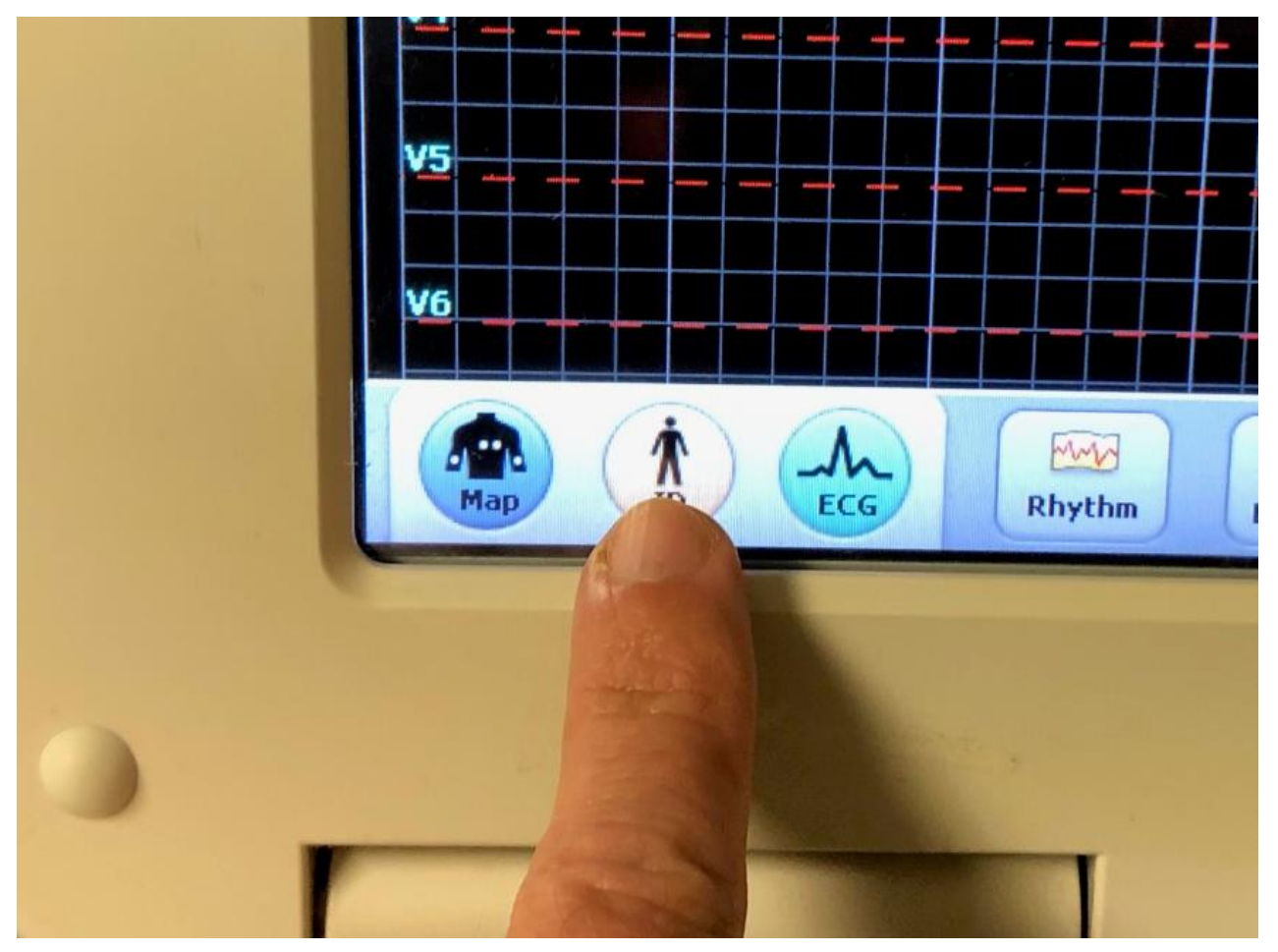

Select "ID"

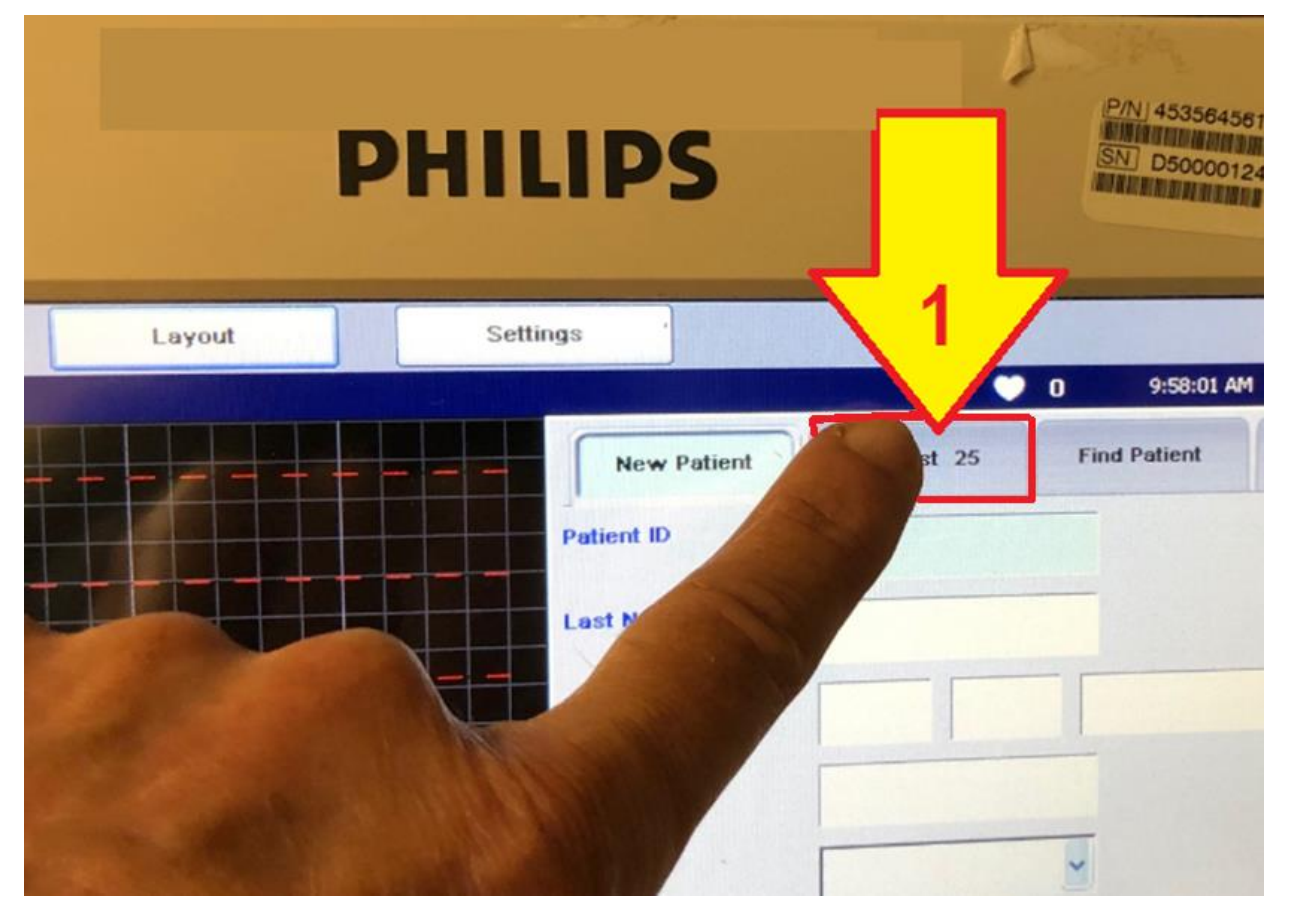

When the Patient ID window opens:1. Select the tab labeled "<u>Worklist</u>" .....

| :     |        |         | Name:       |                    |                 |           |               |            |            |          |
|-------|--------|---------|-------------|--------------------|-----------------|-----------|---------------|------------|------------|----------|
|       |        |         |             |                    |                 |           |               |            | 9:58:06 AM | 10/13/20 |
| New   | r Pat  | ient    | Worklist 25 | Find Patient       | Edit Patient ID |           |               |            |            |          |
| BHSI  | 2      |         | Get         | Worklist           |                 |           |               |            |            |          |
| Selec | t      | Status  | Priority 🔺  | Order Request      | Patient ID      | Last name | Date of birth | First name | Gender     | TE       |
|       | 1      | υ       | STAT        | 9/28/2020 11:37 AM | 117167          |           | 4/9/1971      | 1          | Female     |          |
|       | 2      | U       | STAT        | 9/29/2020 8:38 AM  | 16006           |           | 5/7/1942      |            | Female     |          |
|       | 3      | U       | STAT        | 10/1/2020 2:52 AM  | 253591          |           | 12/12/1930    | 1          | Female     |          |
|       | 4      | U       | NORMAL      | 9/29/2020 6:00 AM  | 268665          |           | 7/18/1959     |            | Male       |          |
|       | 5      | υ       | NORMAL      | 9/28/2020 5:38 AM  | 313074          |           | 3/20/1949     |            | Female     |          |
|       | 6      | U       | NORMAL      | 9/28/2020 5:43 AM  | 263767          | 1         | 1/27/1943     |            | Female     |          |
|       | 7      | u       | NORMAL      | 9/28/2020 7:48 AM  | 317771          |           | 6/5/1959      |            | Female     |          |
|       | 8      | U       | NORMAL      | 9/28/2020 7:52 AM  | 233529          |           | 2/19/1933     | d          | Female     |          |
|       | 9      | U       | NORMAL      | 9/29/2020 2:00 PM  | 268665          |           | 7/18/1959     | G          | Male       |          |
|       | 10     | U       | NORMAL      | 9/29/2020 10:00 PM | 268665          |           | 7/18/1959     | G          | Male       |          |
|       | 13     | U       | NORMAL      | 9/29/2020 5:41 AM  | 117167          |           | 4/9/1971      | c          | Fernale    | -        |
|       | (      |         |             |                    |                 |           |               |            |            |          |
| Av    | ailabi | le: 175 | Selec       | ted: 0             |                 |           |               |            | Cancel     |          |

We've selected the first "worklist" column (Worklist 25) and we don't see our patient's name listed.....

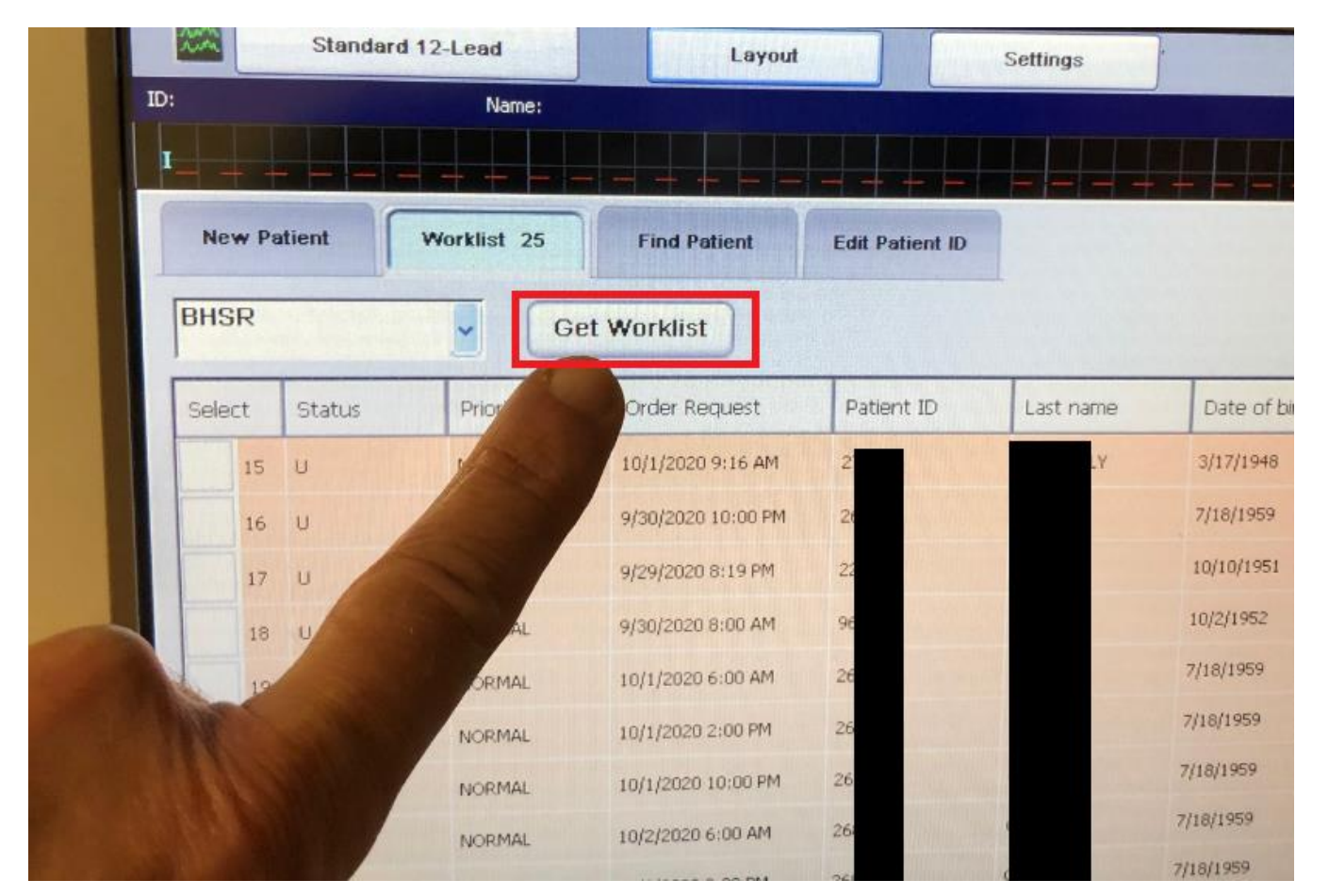

 If you don't see your patient's name, you must "REFRESH" the worklist by touching the "Get Worklist" button.

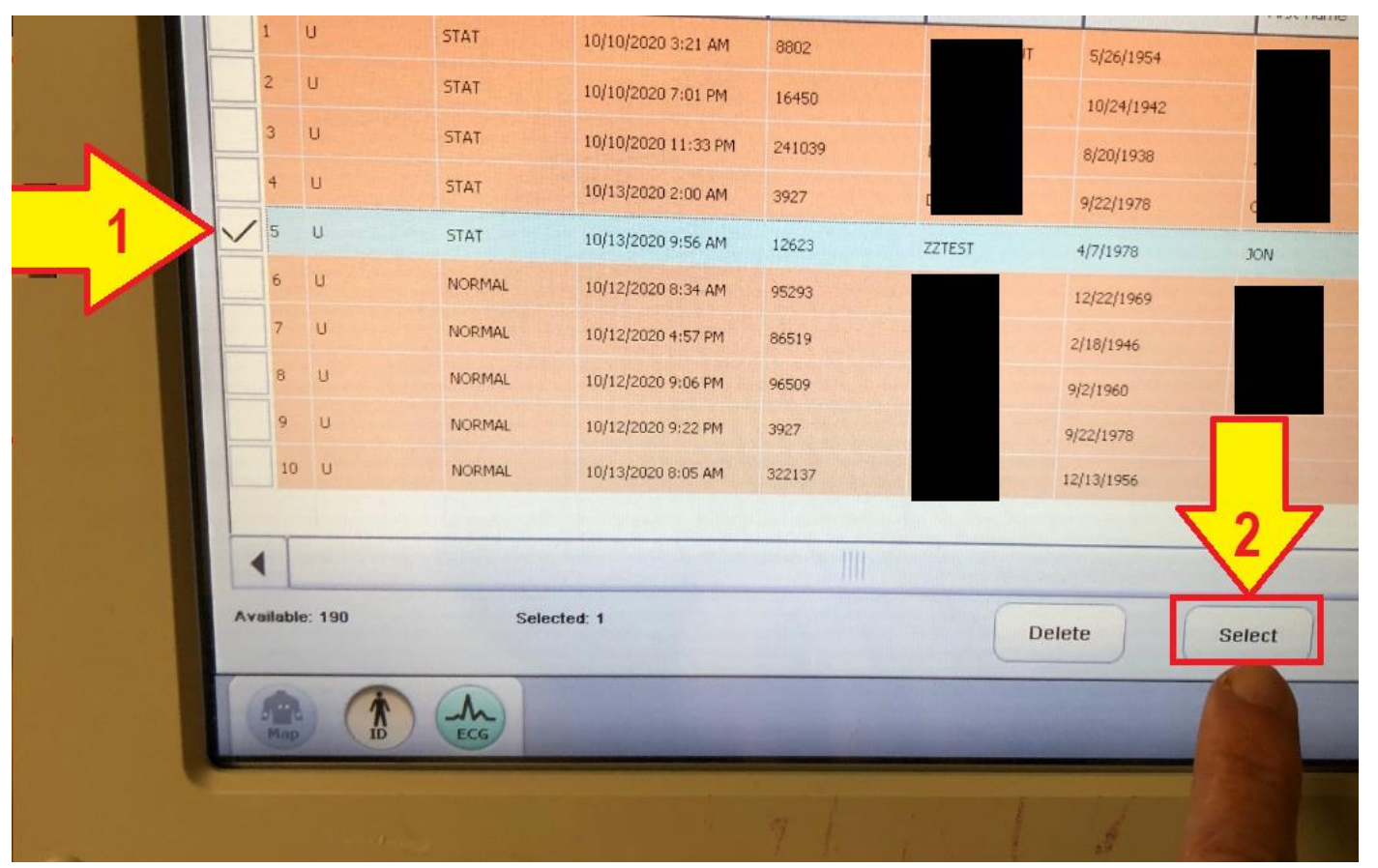

After *refreshing the worklist* we see our patient:

- 1. Touch the screen here to select your patient.
- 2. Then touch "Select" to enter your patient.

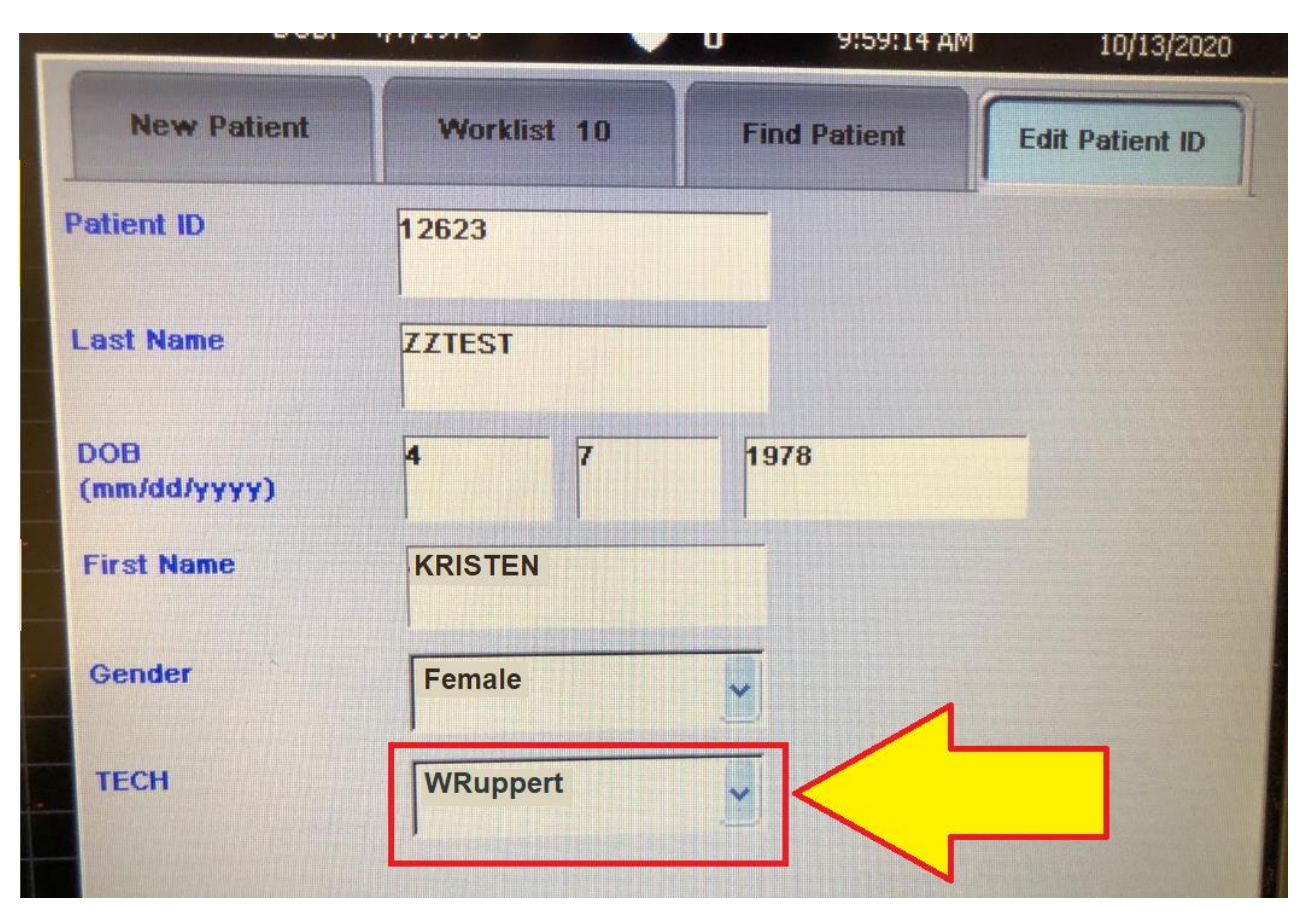

When the patient is selected "from the worklist" patient information is "auto-populated" into the EKG machine. All you must do is enter your ID

## CRITICAL STEPS in DOING EKGs in the Non-ED setting:

- **1. Place EKG Order in Cerner**
- 2. Verify information is correct in EKG machine

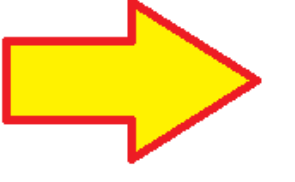

- 3. Obtain EKG
- 4. Transfer EKG
- 5. Sign Off EKG Order in Cerner

# Once Patient Info has been verified, go to "ECG" mode.....

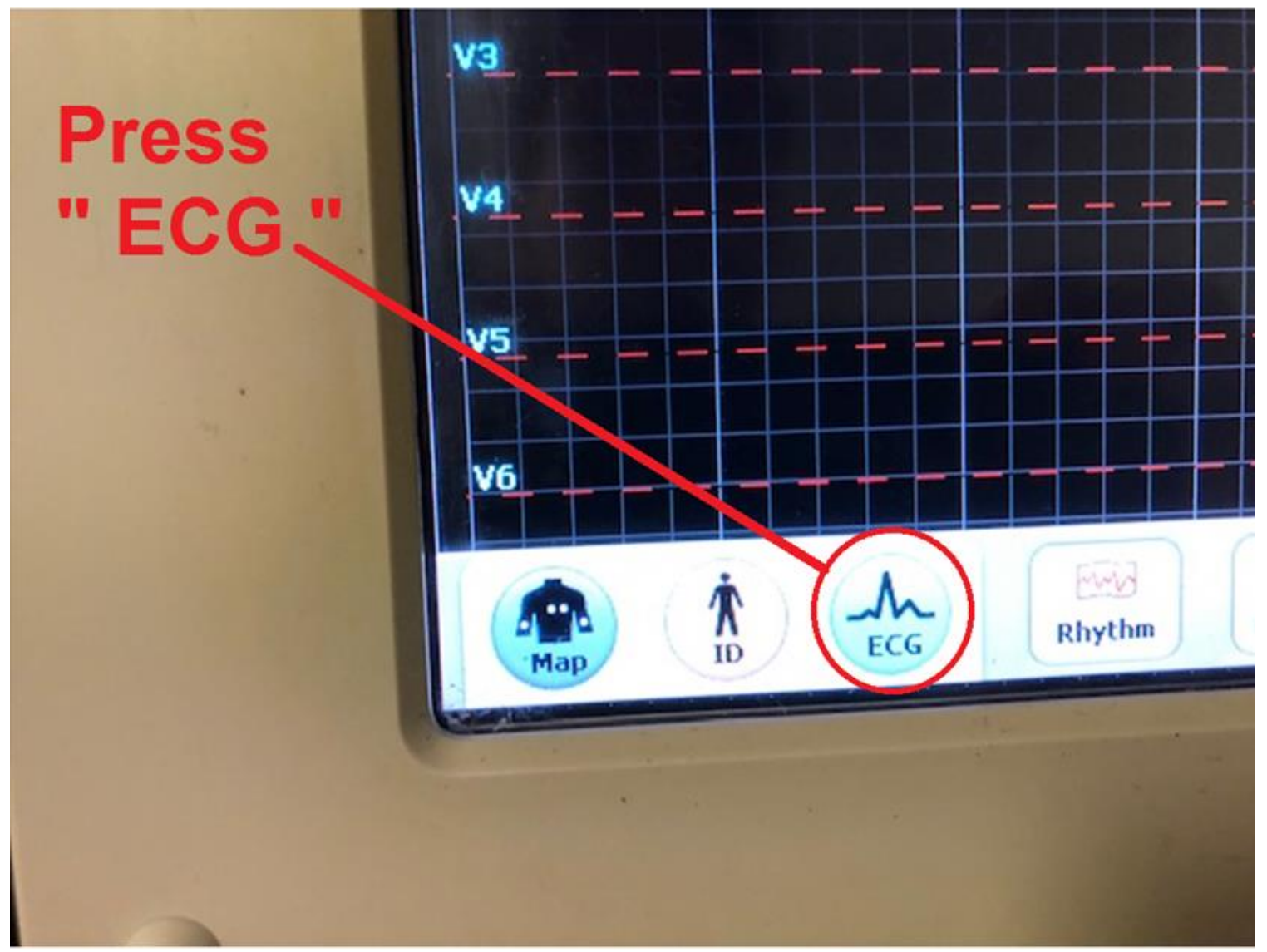

## **Obtaining the EKG....**

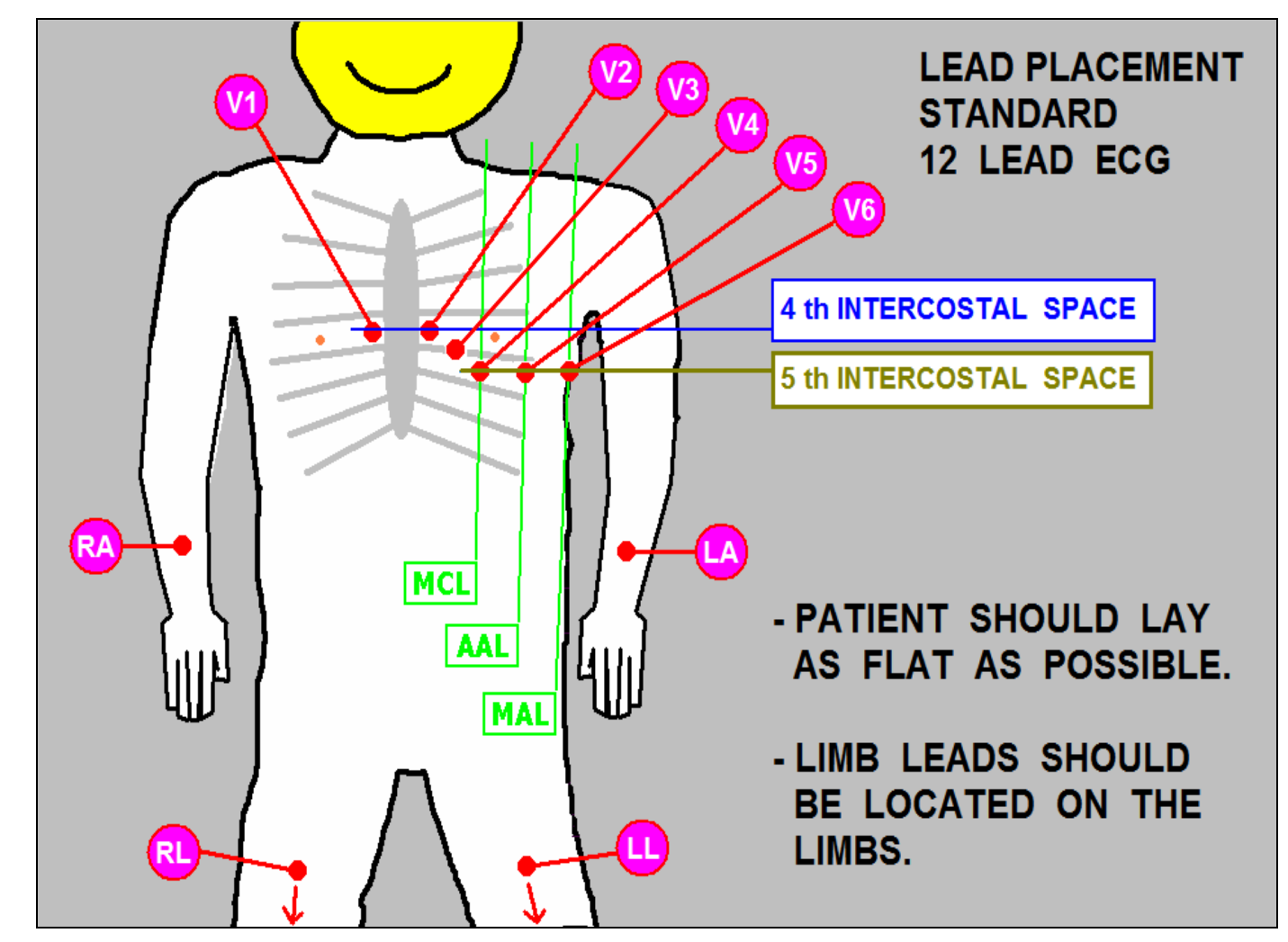

Attach wires to patient in correct positions.....

## Obtaining the EKG.....

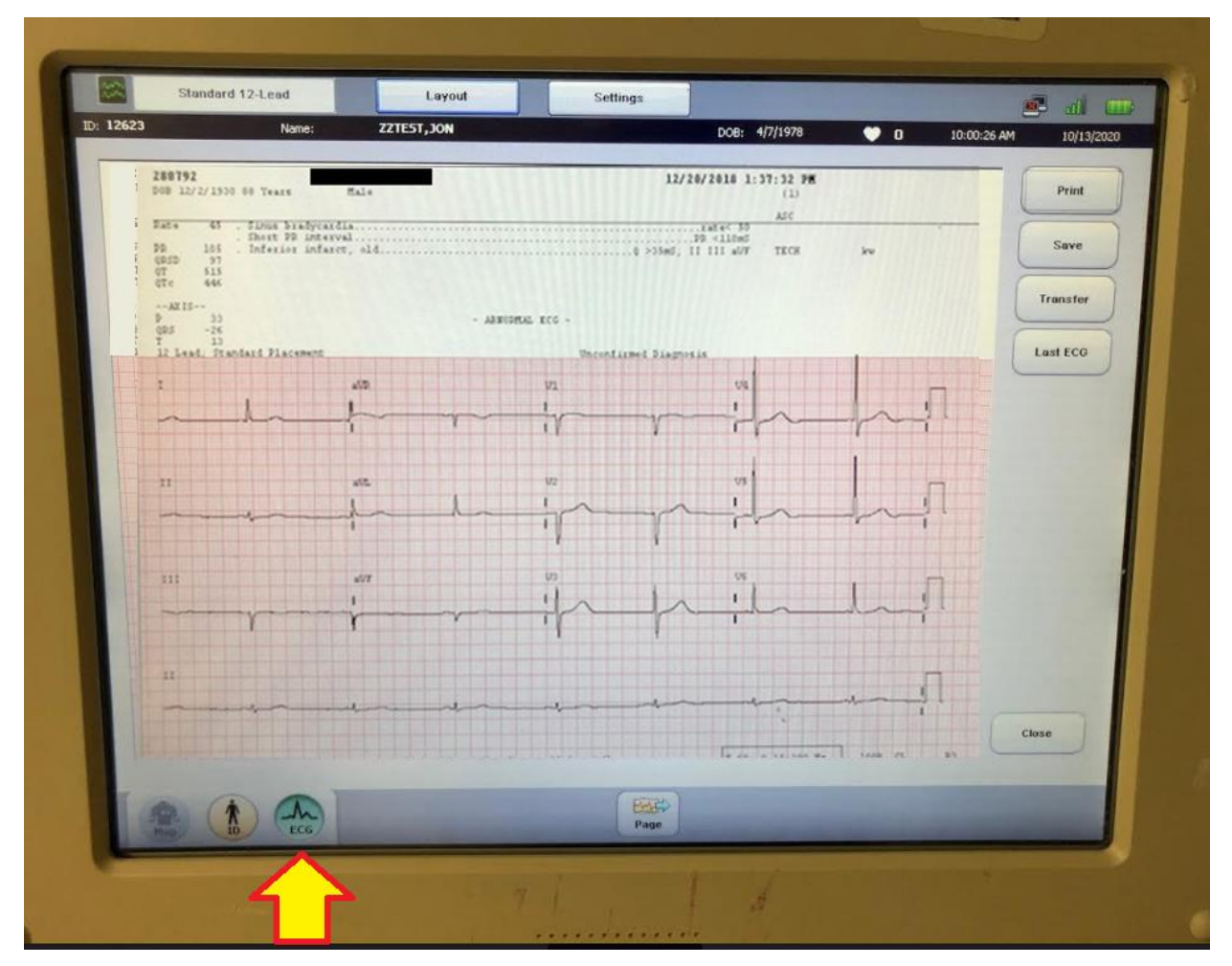

When the EKG waveform looks good, press the "EKG" button to record the EKG.

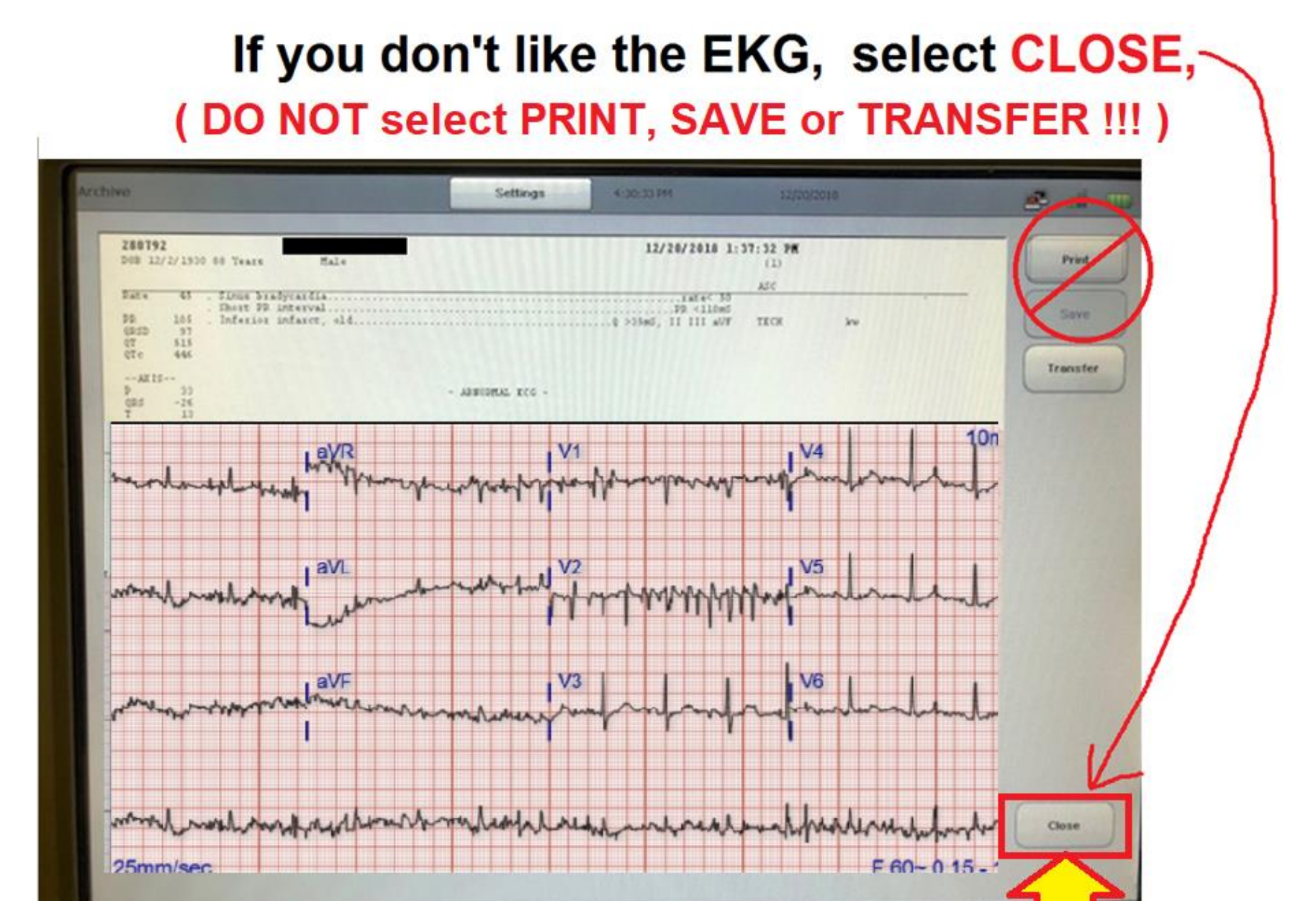

When you "CLOSE" the EKG, it deletes the bad copy.

**Note:** If you select "PRINT" with the BAD QUALITY EKG, the machine may "SAVE" it – that means the *bad quality* EKG will be what ATTACHES TO THE EKG ORDER in Cerner. That means when you obtain a GOOD quality EKG, it will NOT transfer to Cerner – because the "BAD EKG" already took it's spot. So ALWAYS **IMMEDIATELY DELETE a poor quality** EKG!!!! (Don't SAVE or PRINT it!)

## If you like the ECG . . . *PRINT IT*

| chive                                       |                                                                                    |                                      | Settings         | 4:30:30 PM      | 11                                            | 2/20/2018 | 3     |
|---------------------------------------------|------------------------------------------------------------------------------------|--------------------------------------|------------------|-----------------|-----------------------------------------------|-----------|-------|
| D08 12/2/                                   | 1930 00 Years                                                                      | Hale.                                |                  | 12/20           | /2010 1:37:32 9<br>(1)                        | *         | Print |
| Pate 1<br>98 14<br>0250 1<br>07 54<br>07c 4 | <ul> <li>Simu bri</li> <li>Shout PR</li> <li>Inferior</li> <li>Inferior</li> </ul> | dycardia<br>interval<br>infarct, eld |                  | Q >35mJ, II     | ASC<br>TABLES 50<br>R <110mS<br>111 a//F TECK | ku        | Sam   |
| P<br>QRS -                                  | 26                                                                                 |                                      | - ARROPHAL XCG - |                 |                                               |           |       |
| 12 Lead                                     | Standard Place                                                                     | 2475                                 | Uncor            | firmed Diagnosi |                                               |           | 111/1 |
| 1                                           |                                                                                    | 405.                                 | U1               |                 | 04                                            |           |       |
|                                             | 1                                                                                  |                                      |                  |                 | 1                                             |           |       |
|                                             |                                                                                    |                                      | 1-11-            | Y               | The                                           | -p~i      |       |
|                                             |                                                                                    |                                      |                  |                 |                                               |           |       |
| 11                                          |                                                                                    |                                      | 1/2              |                 |                                               | _         |       |
|                                             |                                                                                    | (                                    | 1 1              | ~               | 1                                             |           |       |
|                                             |                                                                                    |                                      | - IF             | The second      | Th                                            |           |       |
|                                             |                                                                                    |                                      |                  |                 |                                               |           |       |
| 111                                         |                                                                                    | aV7                                  | 0                |                 | US .                                          | -         |       |
|                                             |                                                                                    | 1                                    | 110              | 10              | 1                                             |           |       |
|                                             | Y                                                                                  | r                                    | m in             | -r~             | 1                                             |           |       |
|                                             |                                                                                    |                                      |                  |                 |                                               |           |       |
| 11                                          |                                                                                    |                                      |                  |                 |                                               |           |       |
|                                             |                                                                                    |                                      |                  |                 |                                               |           |       |

## CRITICAL STEPS in DOING EKGs in the Non-ED setting:

- **1. Place EKG Order in Cerner**
- 2. Verify information is correct in EKG machine
- 3. Obtain EKG
- 4. Transfer EKG
- 5. Sign Off EKG Order in Cerner

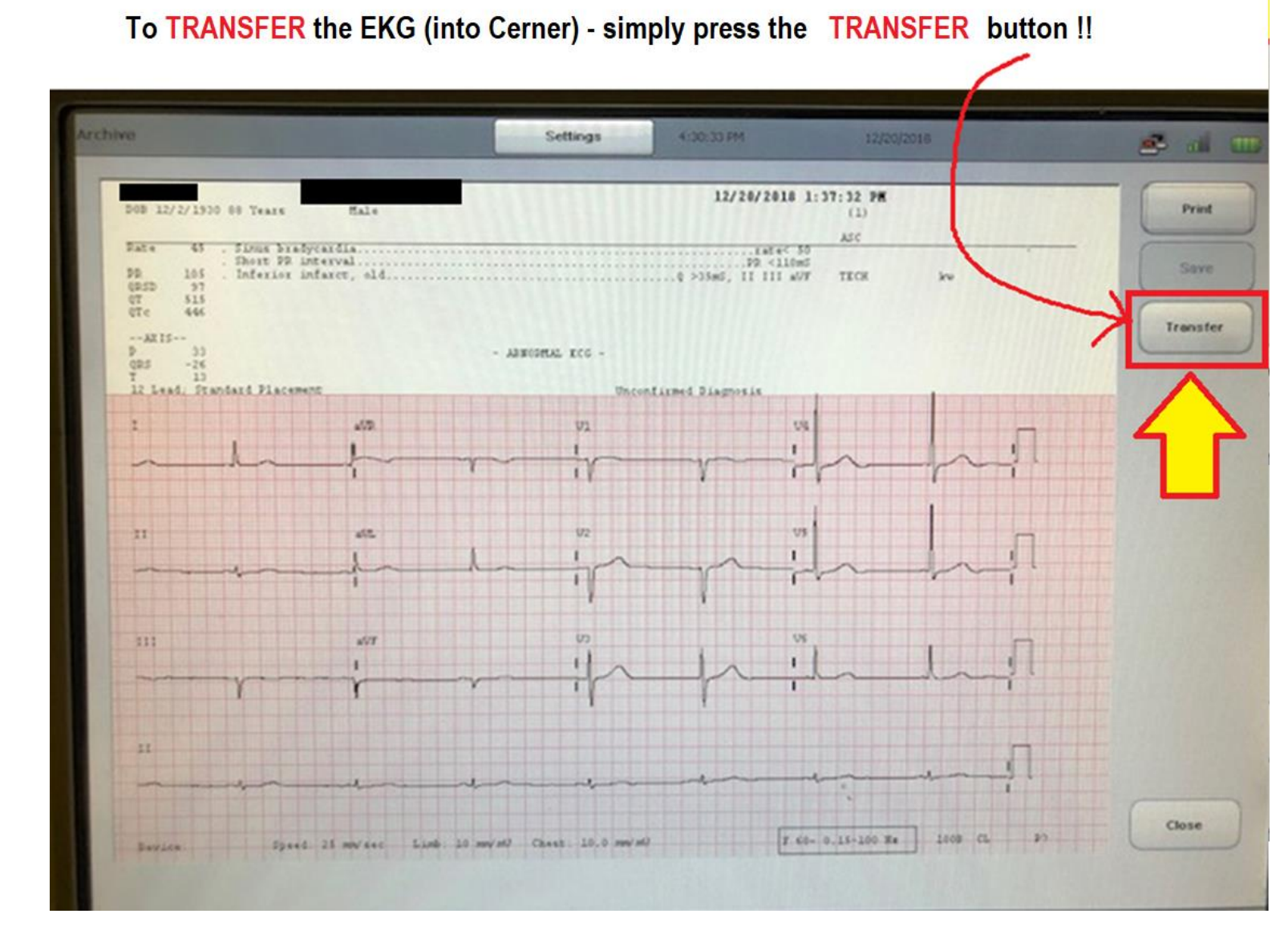

"**Transferring**" the EKG allows it to link with the patient's chart in Cerner. *This is CRITICAL . . . .* 

## If you don't TRANSFER the EKG....

...the electronic copy will only exist on the Hard Drive of the EKG machine that was used to obtain the patient's EKG. *The EKG will NOT be in Cerner.* That means unless the doctor can see the "paper copy" he/she has no way to see the EKG or know if it was ever completed. *In Cerner, it appears that the EKG has been "ordered" – but not obtained.* 

If a doctor can't access the EKG, critical conditions can be missed (e.g. "STEMI," "evolving ischemia") ....and doctors may report to Admin that "the nurses didn't do the EKG I ordered."

## CRITICAL STEPS in DOING EKGs in the Non-ED setting:

- **1. Place EKG Order in Cerner**
- 2. Verify information is correct in EKG machine
- 3. Obtain EKG
- 4. Transfer EKG
- 5. Sign Off EKG Order in Cerner

## Signing Off Non-ED EKG Orders

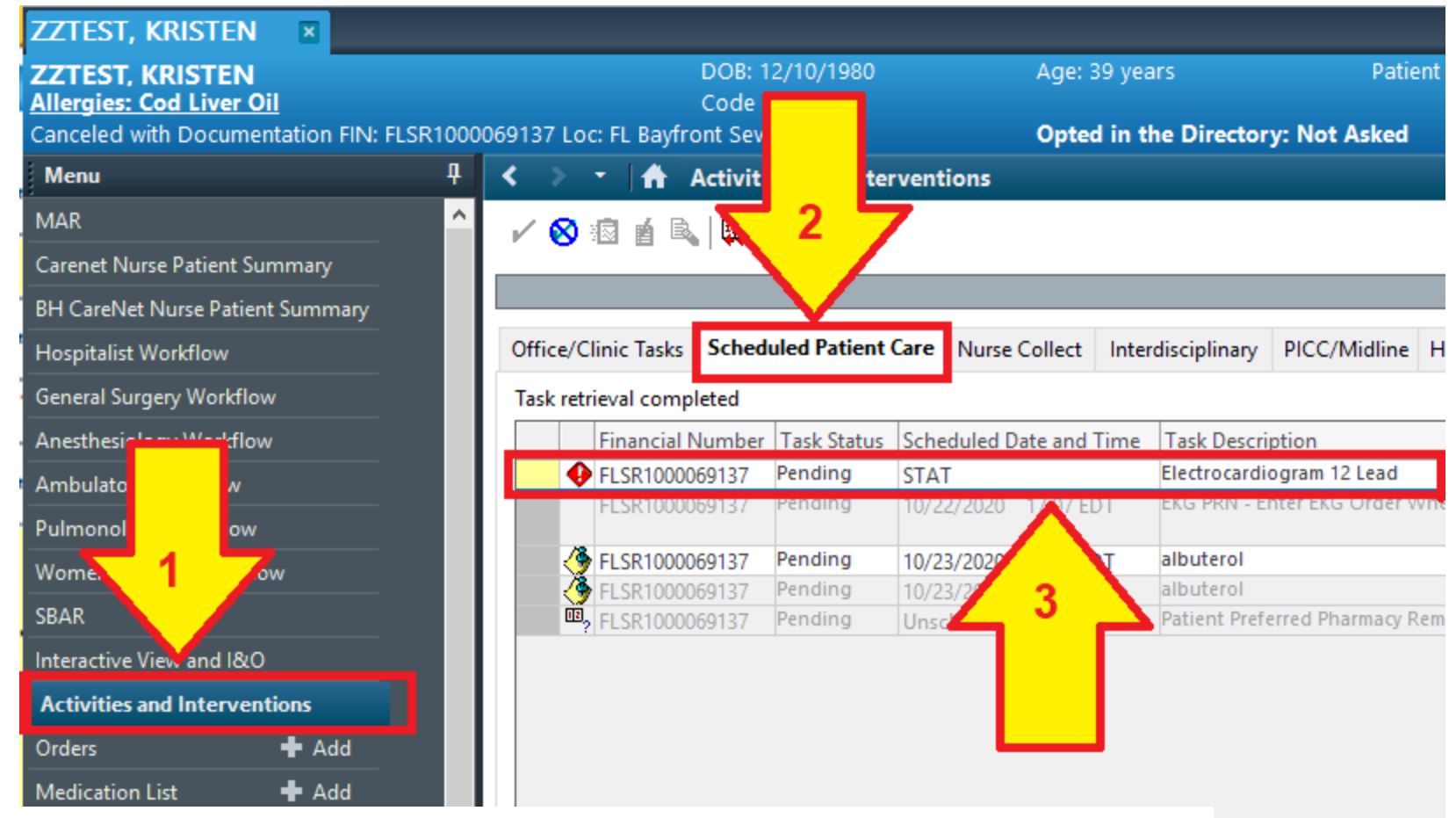

#### 1. Select "Activities and Interventions"

- 2. Select "Schedule Patient Care"
- 3. Right-click anywhere on the EKG ORDER

## **Signing Off Non-ED EKG Orders**

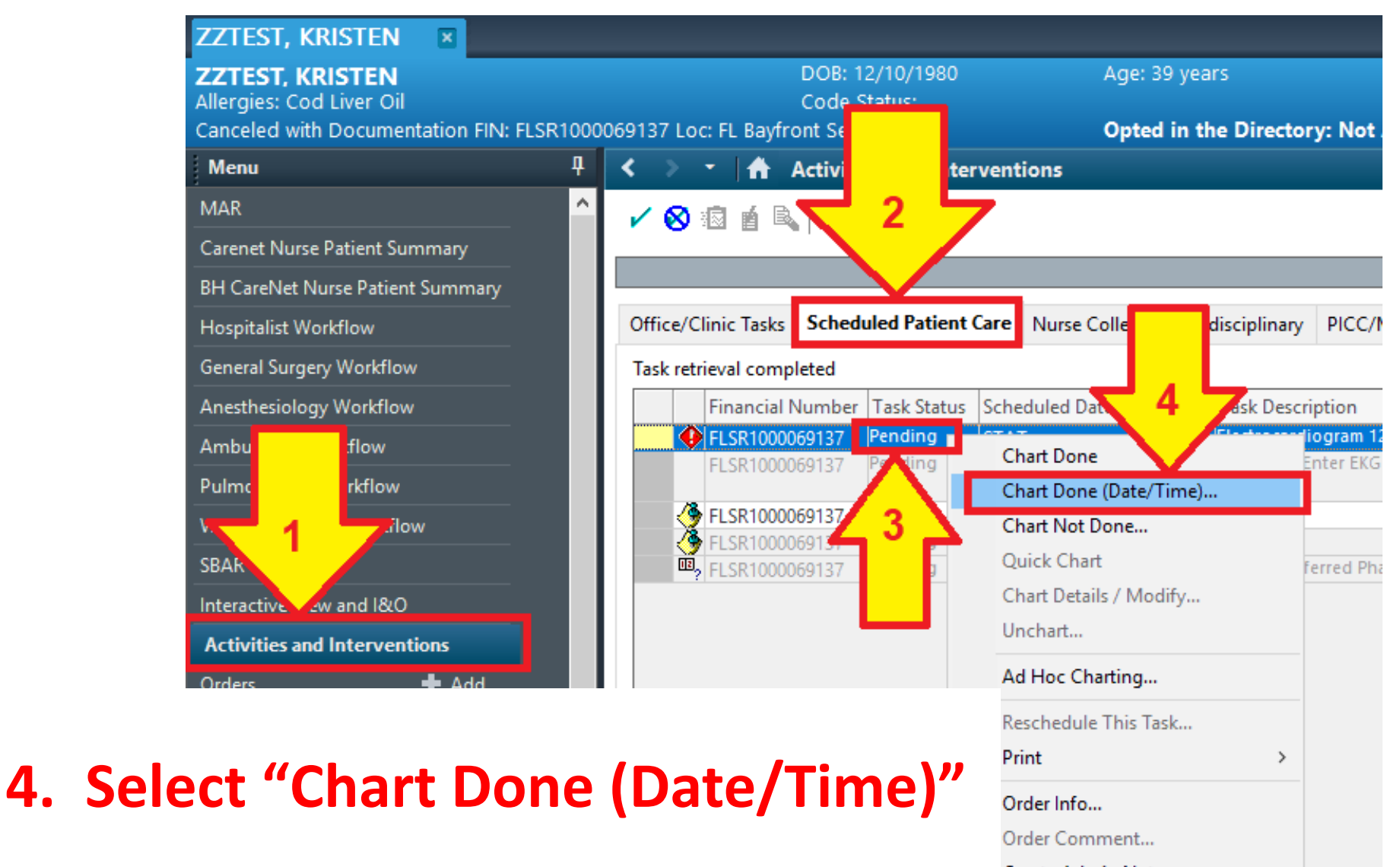

Create Admin Note...

Reference Manual...

Task Info...

## **Signing Off Non-ED EKG Orders**

| Activiti | es and Inter                                                      | ventions                                                                                                    |                                                                                                    |                                                                                                    |                                                                                                    |                                                                                                    |                                                                                                    |                                                                                                    |
|----------|-------------------------------------------------------------------|----------------------------------------------------------------------------------------------------|----------------------------------------------------------------------------------------------------|----------------------------------------------------------------------------------------------------|----------------------------------------------------------------------------------------------------|----------------------------------------------------------------------------------------------------|----------------------------------------------------------------------------------------------------|----------------------------------------------------------------------------------------------------|
| 12       |                                                                   |                                                                                                    |                                                                                                    |                                                                                                    |                                                                                                    |                                                                                                    |                                                                                                    |                                                                                                    |
|          |                                                                   |                                                                                                    |                                                                                                    |                                                                                                    |                                                                                                    |                                                                                                    |                                                                                                    |                                                                                                    |
|          |                                                                   |                                                                                                    |                                                                                                    |                                                                                                    |                                                                                                    |                                                                                                    | (no time fram                                                                                                    | e define                                                                                                    |
| Sched    | uled Patient (                                                    | Care Nurse                                                                                                    | Collect Inter                                                                                                    | disciplinary PICC/N                                                                                                    | Aidline HF Con                                                                                                    | sults                                                                                                    |                                                                                                    |                                                                                                    |
| leted    |                                                                   |                                                                                                    |                                                                                                    |                                                                                                    |                                                                                                    |                                                                                                    |                                                                                                    |                                                                                                    |
| Number   | Task Status                                                       | Scheduled D                                                                                                    | ate and Time                                                                                                    | Task Description                                                                                                    |                                                                                                    | Order Details                                                                                                    |                                                                                                    |                                                                                                    |
| )69137   | Pending                                                           | STAT                                                                                                    |                                                                                                    | Electrocardiogram 12                                                                                                    | Lead                                                                                                    | 10/22/20 19:00:0                                                                                                    | 00 EDT, STAT, Chest Pain                                                                                                    |                                                                                                    |
| 69137    | Pending                                                           | 10/22/2020                                                                                                    | 17:07 EDT                                                                                                    | EKG PRN - Enter EKG                                                                                                    | Order When Nee                                                                                                    | ded 10/22/20 17:07:0                                                                                                    | 00 EDT, Chest Pain                                                                                                    |                                                                                                    |
| 69137    | Pending                                                           | 10/23/2020                                                                                                    | 07:30 EDT                                                                                                    | albuterol                                                                                                    | Electrocard                                                                                                    | liogram 12 Lead (Cha                                                                                                    | rt Done) - ZZTEST, KRISTEN                                                                                                    |                                                                                                    |
| 69137    | Pending                                                           | 10/23/2020                                                                                                    | 19:30 EDT                                                                                                    | albuterol                                                                                                    |                                                                                                    |                                                                                                    |                                                                                                    |                                                                                                    |
| 69137    | Pending                                                           | Unschedule                                                                                                    | d                                                                                                    | Patien Preferred Ph                                                                                                    | Date/Time:                                                                                                    | 10/22/2020                                                                                                    | - V 1904 EDT                                                                                                    |                                                                                                    |
|          |                                                                   |                                                                                                    |                                                                                                    | -5                                                                                                    | Performed by:                                                                                                    | RUPPERT JR, Wayn                                                                                                    |                                                                                                    | Cancel                                                                                                    |
| e si     | ure e                                                             | ever                                                                                                    | ythir                                                                                                    | ng is ac                                                                                                    | curat                                                                                                    | te                                                                                                    |                                                                                                    |                                                                                                    |
|          | Sched<br>Number<br>069137<br>069137<br>069137<br>069137<br>069137 | Scheduled Patient (<br>Number Task Status)<br>069137 Pending<br>069137 Pending<br>069137 Pending<br>069137 Pending<br>069137 Pending<br>069137 Pending | Scheduled Patient Care Nurse<br>Number Task Status Scheduled D<br>069137 Pending STAT<br>069137 Pending 10/22/2020<br>069137 Pending 10/23/2020<br>069137 Pending 10/23/2020<br>069137 Pending Unscheduled | Scheduled Patient Care       Nurse Collect       Intervention         Number       Task Status       Scheduled Date and Time         069137       Pending       STAT         069137       Pending       10/22/2020       17:07 EDT         069137       Pending       10/23/2020       07:30 EDT         069137       Pending       10/23/2020       19:30 EDT         069137       Pending       Unscheduled       Intervention         069137       Pending       10/23/2020       19:30 EDT         069137       Pending       Unscheduled       Intervention         069137       Pending       Unscheduled       Intervention | Scheduled Patient Care       Nurse Collect       Interdisciplinary       PICC/M         Ideted       Number       Task Status       Scheduled Date and Time       Task Description         069137       Pending       STAT       Electrocardiogram 12         069137       Pending       10/22/2020       17:07 EDT       EKG PRN - Enter EKG         069137       Pending       10/23/2020       07:30 EDT       albuterol         069137       Pending       10/23/2020       19:30 EDT       albuterol         069137       Pending       Unscheduled       Patier       Preferred Ph         069137       Pending       Unscheduled       Patier       Preferred Ph         069137       Pending       Unscheduled       Patier       Preferred Ph         069137       Pending       Unscheduled       Patier       Preferred Ph         069137       Pending       Unscheduled       Patier       Preferred Ph         069137       Pending       Unscheduled       Patier       Preferred Ph         069137       Pending       Unscheduled       Patier       Preferred Ph         069137       Pending       Unscheduled       Patier       Preferred Ph | Scheduled Patient Care       Nurse Collect       Interdisciplinary       PICC/Midline       HF Con         Meted         Number       Task Status       Scheduled Date and Time       Task Description         069137       Pending       STAT       Electrocardiogram 12 Lead         069137       Pending       10/22/2020       17:07 EDT       EKG PRN - Enter EKG Order When Nee         069137       Pending       10/23/2020       07:30 EDT       albuterol       Image: Distributerol albuterol         069137       Pending       10/23/2020       19:30 EDT       albuterol       Date/Time:         069137       Pending       Unscheduled       Patier Preferred Ph       Date/Time:         069137       Pending       Unscheduled       Patier Preferred Ph       Date/Time:         069137       Pending       Unscheduled       Patier Preferred Ph       Date/Time:         069137       Pending       Unscheduled       Patier Preferred Ph       Date/Time:         069137       Pending       Unscheduled       Patier Preferred Ph       Date/Time:         069137       Pending       Unscheduled       Patier Preferred Ph       Date/Time:         069137       Pending       Unscheduled       Patier Preferred Ph       Patier | Scheduled Patient Care       Nurse Collect       Interdisciplinary       PICC/Midline       HF Consults         Ideted       Number       Task Status       Scheduled Date and Time       Task Description       Order Details         069137       Pending       STAT       Electrocardiogram 12 Lead       10/22/20 19:00:00         069137       Pending       10/22/2020       17:07 EDT       EKG PRN - Enter EKG Order When Needed       10/22/20 17:07:07         069137       Pending       10/23/2020       07:30 EDT       albuterol       Image: Collect Collect Coll | Scheduled Patient Care       Nurse Collect       Interdisciplinary       PICC/Midline       HF Consults         Meted         Number       Task Status       Scheduled Date and Time       Task Description       Order Details         069137       Pending       STAT       Electrocardiogram 12 Lead       10/22/20 19:00:00 EDT, STAT, Chest Pain         069137       Pending       10/22/2020       17:07 EDT       EKG PRN - Enter EKG Order When Needed       10/22/20 17:07:00 EDT, Chest Pain         069137       Pending       10/23/2020       07:30 EDT       albuterol       Image: Chest Pain         069137       Pending       10/23/2020       07:30 EDT       albuterol       Image: Chest Pain         069137       Pending       10/23/2020       07:30 EDT       albuterol       Image: Chest Pain         069137       Pending       10/23/2020       19:30 EDT       albuterol       Image: Chest Pain         069137       Pending       Unscheduled       Patient referred Phi       Image: Chest Pain       Image: Chest Pain         069137       Pending       Unscheduled       Patient referred Phi       Image: Chest Pain       Image: Chest Pain         069137       Pending       Unscheduled       Patient referred Phi       Image: Chest Pain       Image |

## Congrats! You've signed-off the EKG Order ! The status is now noted as: "COMPLETE"

| linic Tasks         | Scheduled Patient Care |             |                         | Nurse Collect |          | Inter | disciplinary  | PICC/Midline     | HF Consults |          |  |  |  |
|---------------------|------------------------|-------------|-------------------------|---------------|----------|-------|---------------|------------------|-------------|----------|--|--|--|
| ieval completed     |                        |             |                         |               |          |       |               |                  |             |          |  |  |  |
| Financial Number Ta |                        | Task Status | Scheduled Date and Time |               |          | Time  | Task Descri   | Order D          |             |          |  |  |  |
| FLSR10000           | 69137                  | Complete    | 10/2                    | 2/2020        | 19:00 El | DT    | Electrocardio | ogram 12 Lead    |             | 10/22/20 |  |  |  |
| FLSR10000           | 69137                  | Pending     | 10/2                    | 2/2020        | 17:07 El | וס    | EKG PRN - Er  | nter EKG Order N | when Needed | This ord |  |  |  |
| FLSR10000           | 69137                  | Pending     | 10/2                    | 3/2020        | 07:30 EI | DT    | albuterol     |                  |             | 2.5 mg 3 |  |  |  |
| FLSR10000           | 69137                  | Complete    | 10/2                    | 3/2020        | 19:30 EI | DT    | albuterol     |                  |             | 2.5 mg 3 |  |  |  |
| FLSR10000           | 69137                  | Pending     | Unsc                    | hedule        | d        |       | Patient Prefe | erred Pharmacy F | Reminder    |          |  |  |  |

Why **"SIGNING OFF"** the EKG Order in Cerner is so important.....

If you don't "sign off" the order in Cerner, after the patient is discharged from the hospital, the **EKG "detaches" from the patient's chart in Cerner.** That means it will no longer be available to doctors should the patient return to the hospital at a later date. It also means the hospital cannot bill for the EKG. Every time this happens, it takes a manager approx. 15 minutes to fix the error. The person responsible is identified and his/her Dept. Director is notified.

## **CHECKLIST for every EKG:**

(to assure the EKG becomes a permanent part of the patient's Cerner EMR, make sure each item below is completed on EVERY EKG):

- **EKG Order** entered into Cerner.
- Correct patient information and MRN number entered in EKG machine (<u>NEVER use FIN number</u>)!
- If poor quality EKG obtained select "CLOSE" to delete it (*Never PRINT, SAVE or TRANSFER a poor quality EKG*)!
- After good quality EKG is obtained, TRANSFER it.
   SIGN OFF EKG order in Cerner

#### FOUR ESSENTIAL LINKS

for getting every EKG into Cerner:

**EKG Order in Cerner** (a separate EKG Order for *EVERY* EKG).

MRN Number and Correct Patient Information in EKG machine *NEVER* the FIN number!

TRANSFER EKG immediately after it is obtained

"Complete EKG Order" (sign-off from Worklist in Cerner) after EKG has been Transferred.

Ø

Just like a chain, if any of the links are broken, the chain will fail. If any of the above items are not completed, or are done incorrectly, the EKG will NOT be a part of the patient's permanent medical record.